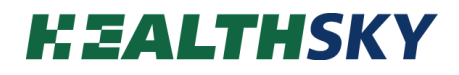

# EBMarker-160 Multi Hopper Laser Cassette Printer

**User's Manual** 

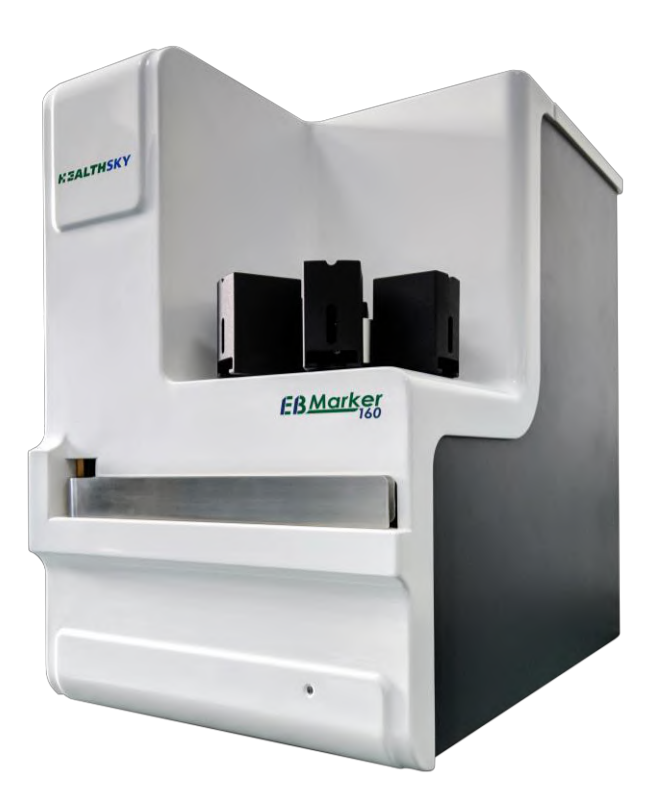

Hangzhou HealthSky Biotechnology Co., Ltd.

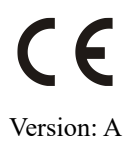

### Preface

### Copyright

Hangzhou HealthSky Biotechnology Co., Ltd. (hereinafter referred to as "HealthSky") owns the copyright of this Manual and the related software. Written permission from HealthSky is required before copying, reproducing, translating, or converting all or part of this Manual or the related software into electronic format or other device-readable formats.

### Service Life

The service life of the device is at least five years from the date of completion of production. Please refer to the production date on the device label for the specific date.

#### Disposal

- The disposal of the device should be handled by collection facilities with qualifications for medical waste treatment.
- Infectious, pathological, and chemical waste may be present on the surface of the device.
- Complete disinfection can be achieved through methods such as microwaving, high temperature, and chemicals without secondary pollution, or incineration can be carried out. Materials that can be recycled, such as metal and glass, can be reused after complete disinfection.

#### ■ Warranty

#### 1. Warranty Period

The warranty period is 12 months from the date of completion of installation.

#### 2. Warranty Coverage

- 2.1 If the user uses this device for the specified purpose and operates it according to the requirements of this Manual, HealthSky is responsible for free repair, and replacement of parts or products for users within the warranty period when the device cannot be operated normally due to the quality problems.
- 2.2 The consumable parts of this device (such as filters) are not included in the warranty coverage.
- 2.3 Maintenance out of the warranty period are chargeable service. Corresponding fees are charged based on the parts that need to be replaced, labor costs, and travel expenses.

#### 3. Disclaimer

- 3.1 The interface may vary with the versions of the software. The figures provided in this Manual are for illustration, please refer to the actual interface.
- 3.2 Users must receive adequate training before operating the device and be fully aware of the potential dangers or hazardous steps.
- 3.3 Only trained and authorized personnel and only under the provisions of this Manual are allowed to remove any protective covers or parts of the device.
- 3.4 Maintenance must be performed only by qualified maintenance personnel authorized by HealthSky.
- 3.5 HealthSky will not be liable for any of the following:
  - 1) Failures caused by usage outside the conditions specified in this Manual.
  - 2) Failures caused by usage outside the service life of the device specified in this Manual.

- 3) Failures caused by the user's non-compliance with the operation requirements specified in this Manual.
- 4) Failures caused by improper operation and mis-operation of the user.
- 5) After installation and commissioning, failures caused by movement, transportation, or installation in ways other than those specified in this Manual.
- 6) Failures caused by disassembly, re-debugging (except load calibration), or modification of device components without authorization.
- 7) Failures caused by fire, earthquake, wind damage, flood, lightning strike, crime, terrorist activities, war, or other irresistible forces.
- 8) Failures caused by maintenance of the device by personnel not authorized by HealthSky, or failures caused by not maintaining the device by the instructions provided in this Manual.
- 9) Failures caused by not replacing consumable parts with a specified usage period on time
- 10) Failure caused by using hardware, software, consumables, or accessories not specified by HealthSky.
- 11) Failures occurring in devices that have been scrapped or in second-hand devices.

### EMC Declaration

- The Device complies with the Emission and Immunity requirements specified in EN IEC 61326-1, EN IEC 61326-2-6.
- 2. The Device is designed and tested according to EN IEC 61326-1, CISPR 11 Group 1, Class A equipment. In home environment, the Device may cause radio interference.
- 3. User has the responsibility to ensure EMC environment so that the Device can function properly.
- 4. Do not use the Device near a strong radiation source, such as an unshielded RF source, as this may interfere with the proper function of the Device.
- 5. It is suggested to evaluate the electromagnetic environment before use of this Device.

| Test Item           | EMC<br>Standard | Туре    | Limit     |                     |                 |  |  |
|---------------------|-----------------|---------|-----------|---------------------|-----------------|--|--|
|                     |                 |         | Frequency | Rated power ≤20 kVA |                 |  |  |
|                     |                 | Crown 1 | Range     | Quasi-peak value    | Average value   |  |  |
| Disturbance Voltage | CISPR 11        | Class A | (MHz)     | dB (µV)             | $dB \; (\mu V)$ |  |  |
|                     |                 |         | 0.15~0.50 | 79                  | 66              |  |  |
|                     |                 |         | 0.50~30   | 73                  | 60              |  |  |

### Chart 1 Disturbance voltage limits for class A group 1 equipment measured on a test site (a.c. mains power port)

#### Chart 2 Electromagnetic radiation disturbance limits for class A group1 equipment

|                 |          | measured (         | on a test site |                        |
|-----------------|----------|--------------------|----------------|------------------------|
|                 |          |                    | Frequency      | 3 m measuring distance |
| Electromagnetic |          | G 1                | Range          | Rated power ≤20 kVA    |
| radiation       | CISPR 11 | Group I<br>Class A | (MHz)          | Quasi-peak dB (µV/m)   |
| disturbance     |          |                    | 30~230         | 50                     |
|                 |          |                    | 230~1000       | 57                     |

### easured on a test site

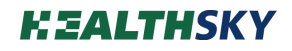

### Chart 3 Immunity test requirements for equipment intended to be used in PROFESSIONAL HEALTHCARE FACILITY ENVIRONMENT

| Dont                                        | Dhanamanan                     | Basic               | Test Value                                                         | Performance                       |
|---------------------------------------------|--------------------------------|---------------------|--------------------------------------------------------------------|-----------------------------------|
| Pon                                         | Phenomenon                     | Standard            | Test value                                                         | Criterion                         |
|                                             | Electrostatic                  | IEC 61000 4 2       | ± 4 kV contact                                                     | В                                 |
|                                             | Discharge                      | IEC 61000-4-2       | $\pm 2 \text{ kV}, \pm 4 \text{ kV}, \pm 8 \text{ kV} \text{ air}$ | В                                 |
| Enclosure                                   | Electromagnetic field          | IEC 61000-4-3       | 3V/m (80 MHz to 6 GHz)                                             | А                                 |
|                                             | Power frequency magnetic field | IEC 61000-4-8       | 3A/m, (50 Hz, 60 Hz)                                               | A                                 |
|                                             | Burst                          | IEC 61000-4-4       | ± 1 kV (5 kHz or 100 kHz)                                          | В                                 |
|                                             | C                              | IEC (1000 4 5       | ± 0.5 kV line-to-line                                              | В                                 |
|                                             | Surge                          | IEC 61000-4-5       | ±1 kV line-to-ground                                               | В                                 |
| AC power                                    | Conducted RF                   | IEC 61000-4-6       | 3 V (150 kHz to 80 MHz)                                            | А                                 |
| protective earth)                           |                                |                     | 0% during 0.5 cycles                                               | ing 0.5 cycles B<br>ing 1 cycle B |
|                                             | Voltage dip                    | IEC 61000-4-11      | 0% during 1 cycle                                                  | В                                 |
|                                             |                                |                     | 70% during 25/30 cycles <sup>a</sup>                               | С                                 |
|                                             | Short interruptions            | IEC 61000-4-11      | 0% during 250/300 cycles <sup>a</sup>                              | С                                 |
|                                             | Burst                          | IEC61000-4-4        | ± 1 kV (5 kHz or 100 kHz)                                          | N/A                               |
| DC power<br>(including<br>protective earth) | Surge                          | IEC61000-4-5        | ± 0.5 kV line-to-line<br>±1 kV line-to-ground                      | N/A                               |
| _                                           | Conducted RF                   | IEC61000-4-6        | 3 V (150 kHz to 80 MHz)                                            | N/A                               |
| I/O signal/control                          | Burst                          | IEC61000-4-4        | ± 0.5 kV (5 kHz or 100 kHz)                                        | N/A                               |
| (including                                  | Surge                          | IEC61000-4-5        | ±1 kV line-to-ground                                               | N/A                               |
| functional earth)                           | Conducted RF                   | IEC61000-4-6        | 3 V (150 kHz to 80 MHz)                                            | N/A                               |
|                                             | Burst                          | IEC61000-4-4        | ± 1 kV (5 kHz or 100 kHz)                                          | N/A                               |
| I/O signal/control                          |                                |                     | ± 0.5 kV line-to-line                                              |                                   |
| connected directly<br>to mains supply       | Surge                          | IEC61000-4-5        | ±1 kV line-to-ground                                               | N/A                               |
| 11.7                                        | Conducted RF                   | IEC61000-4-6        | 3 V (150 kHz to 80 MHz)                                            | N/A                               |
| <sup>a</sup> For example,"25,               | /30 cycles" means "25 cycles   | s for 50 Hz test" o | r "30 cycles for 60 Hz test".                                      |                                   |

## CONTENTS

| 1.  | Important information     | 7  |
|-----|---------------------------|----|
| 2.  | Product Information       | 11 |
| 3.  | Specification             | 12 |
| 4.  | System Description        | 13 |
| 5.  | Packing List              | 24 |
| 6.  | Device Installation       | 25 |
| 7.  | Software Setup            | 27 |
| 8.  | Daily Operation           | 35 |
| 9.  | HealthSky Template Editor | 37 |
| 10. | EBMarker-160 Print Asst   | 42 |
| 11. | LIS Interface             | 44 |
| 12. | Trouble Shooting          | 47 |
| 13. | Maintenance               |    |

### 1. Important information

Thank you for choosing the HealthSky EBMarker-160 Multi Hopper Laser Cassette Printer!

This Manual provides the features, principle, structure, installation, operation, troubleshooting, maintenance, and safety precautions of the device.

Please read the HealthSky EBMarker-160 Multi Hopper Laser Cassette Printer User's Manual completely before use.

Please contact HealthSky or HealthSky authorized distributor for any help you need.

### 1.1 Safety Symbols

### 1.1.1 The Symbols used in this manual

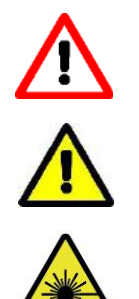

Warnings: which may cause personal injury.

Cautions: which may cause device damage or unsatisfactory results.

Caution: Possible laser radiation.

### 1.1.2 The Symbols used on the device:

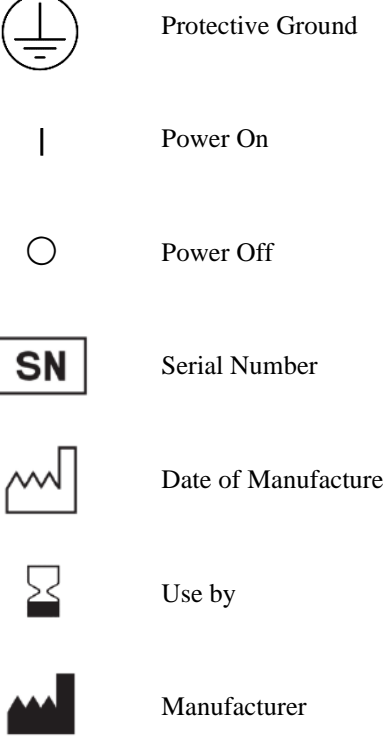

EC REP

European Authorized Representative

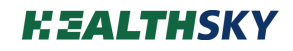

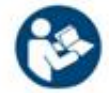

Consult instructions for use

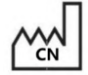

Country of Manufacture

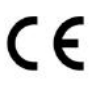

The device is fully in conformance with the Regulation (EU) 2017/746 of the European Parliament and of the Council.

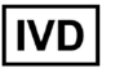

In Vitro Diagnostic Device

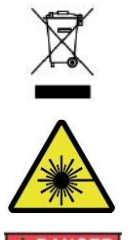

The symbol indicates that the product should not be discarded as unsorted waste but must be sent to separate collection facilities for recovery and recycling.

Caution: Possible laser radiation.

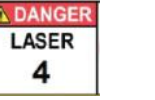

Class 4 laser product.

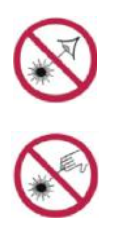

Avoid eye exposure to direct or scattered radiation.

Avoid skin exposure to direct or scattered radiation.

### **1.2 Safety Precautions**

To ensure the safe operation of the device, the following instructions and warnings must be followed:

**Intended Use** 

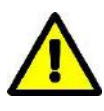

• The EBMarker-160 is designed for use in pathology, histology, cytology, and similar laboratories, and can only be used for printing tissue cassettes. Do not use the product for other purposes.

#### Users

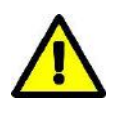

• For use by Trained Laboratory Personnel.

• Training by HealthSky or HealthSky authorized distributor is required before operating the device.

#### Environment

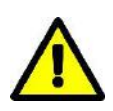

• The device shall be installed and operated under environmental conditions that meet the standard operating requirements specified in this Manual. Installing and operating the system in the other environment may cause device damage.

• Keep away from water sources, high-power electrical device, and strong magnetic interference fields.

• It is the responsibility of the user to ensure the electromagnetic compatibility environment for the device.

#### Installation and Relocation

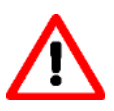

• Only transport the device upright. Titling transportation may cause device damage or even personnel injury.

• The device should be placed on a stable and level workbench to avoid shaking when it is running.

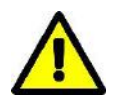

• Do not stack the device during relocation or storage.

• Please refer to **Chapter 6 Device Installation** before installation or relocation.

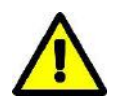

• The device may be shaken, tilted or lifted during transportation, the cassette hoppers must be removed and secured prior to each transport, otherwise, the device may be damaged.

#### Cassette

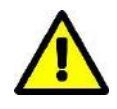

• Only use the compatible cassette specified in this manual. Incompatible cassettes may cause poor printing or device damage.

#### **Before Operating the Device**

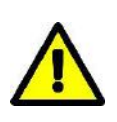

• Read the EBMarker-160 Multi Hopper Laser Cassette Printer User's Manual completely before use.

• Please keep this Manual properly and ensure that it is accessible at any time when needed.

#### **Operating the device**

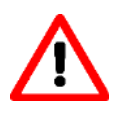

• Do not touch the moving parts of the device with your hands or other body parts during the operation to avoid physical injury.

• Power off the device before removing the protective cover. Do not operate the device or observe the inside of the device while the protective cover is removed. Any of the above actions may cause personal injury.

• Good laboratory practices should be followed.

• Operate the device strictly as instructed by this Manual. Inappropriate operation may lead to poor printing or even device damage.

• Load the cassettes strictly as instructed by this Manual. Make sure the cassettes are loaded in the right direction.

• Discard the cassettes that are printed incorrectly in time to avoid subsequent problems caused by misuse.

• Make sure that all printed information on cassettes is thoroughly verified to avoid any labeling errors.

• When the device is running, the carousel will be in a state of autorotation and lock-out. It is strictly forbidden to forcibly rotate the carousel, which will cause serious failures.

• Make sure no obstruction blocking the cassette outlet to the collection slot. Blocking will cause serious failures.

• If the device loses power suddenly, please keep it in its current state with no manual adjustment. The device will automatically reset when the power is restored. Improper operation during the power failure may cause a reset failure.

#### After Operation

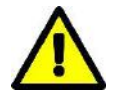

• Please turn off the power after use. It is recommended not to leave the device on standby for a long period.

Cleaning

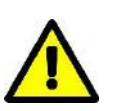

• Turn off the power before cleaning the device.

• Clean the device strictly as instructed by this Manual. Inappropriate operation may lead to poor printing or even device damage.

• Do not get water or other liquids into the device. Use a dry or a damp cloth that does not drip when cleaning.

#### Maintenance

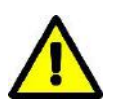

• Maintenance should be carried out in strict accordance with the provisions in **Chapter 13 Maintenance**.

• Only qualified maintenance personnel authorized by HealthSky are allowed for maintenance and repair.

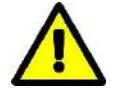

### 2. Product Information

### **2.1 Introduction**

The EBMarker-160 Multi Hopper Laser Cassette Printer is a printing device developed by Hangzhou Healthsky Biotechnology Co., Ltd. that can leave permanent marks on the writing surface of the tissue cassettes.

EBMarker-160 utilizes laser printing technology to create crisp, permanent, and high-resolution markings at high speed.

It is a six-hopper cassette printer with a large capacity and supports hopper selection printing to meet the cross-selection of different tissue cassette types.

EBMarker-160 supports the printing of alphanumeric, symbols, graphics, linear and two-dimension barcode encoding and printing.

Supported by the user-friendly *HealthSky Template Editor* and *EBMarker-160 PrintAsst*. EBMarker-160 delivers efficient and quality on-demand and batch printing and enables workflow optimization.

### 2.2 HealthSky Template Editor

HealthSky Template Editor is used to design templates using texts, serial numbers, icons, and barcodes. It allows users to create the design from the start or by editing the template by freely adding, deleting or moving the text, serial number, icon and other available elements as well as changing their properties like font, font size, rotation and more.

### 2.3 EBMarker-160 PrintAsst.

EBMarker-160 PrintAsst. manages the running of the printer, as well as operation and data processing. It is used to select templates, edit the printing data, sequence, and perform daily print tasks.

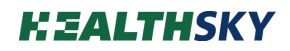

## 3. Specification

| Model                               | EBMarker-160                                                                                                    |
|-------------------------------------|----------------------------------------------------------------------------------------------------|
| Compatible Cassette                 | 45° angle marking surface, POM material<br>with laser absorber, with or without lid.<br>Cassette dimension:<br>Length 41~42.2 mm, width ≤28.6 mm,<br>height 5.9~6 mm. |
| Printing Technology                 | Non-Contact Infrared Laser                                                                                                    |
| Print Head                          | 1                                                                                                    |
| Print Color                         | Black to Gray                                                                                                    |
| Print Content                       | Alphanumeric, 1D/2D barcodes, Graphics, Symbols                                                                                                    |
| Single Print Speed*                 | $\leq$ 3 seconds                                                                                                    |
| Batch Print Speed*                  | $\leq$ 300 seconds /100 pcs                                                                                                    |
| Resolution                          | 2500 dpi                                                                                                    |
| Cassette Capacity                   | 6 hoppers                                                                                                    |
| Loading Access                      | 1                                                                                                    |
| Single Feeding Capacity             | 1 pcs/access                                                                                                    |
| Operation & Display                 | PC                                                                                                    |
| Operating System                    | Windows11, Windows10, Windows 7, x64/x86; Windows XP                                                                                                    |
| Data Interface                      | USB                                                                                                    |
| System Interface                    | LIS, LIMS, HIS, PIS, PACS                                                                                                    |
| Supported Encoding Data             | Texts, Numeric, Alphabets, Basic symbol                                                                                                    |
| Auxiliary Functions                 | Repetitive task reminder, Running fault alarm                                                                                                    |
| Supply Voltage                      | 100-240 VAC, 50/60 Hz                                                                                                    |
| Dimension (L $\times$ W $\times$ H) | 320×420×510 (mm)                                                                                                    |
| Weight                              | 22 kgs                                                                                                    |

\*The Print Speed may vary depending on the printing contents.

### 4. System Description

### 4.1 Hardware

### 4.1.1 Front View

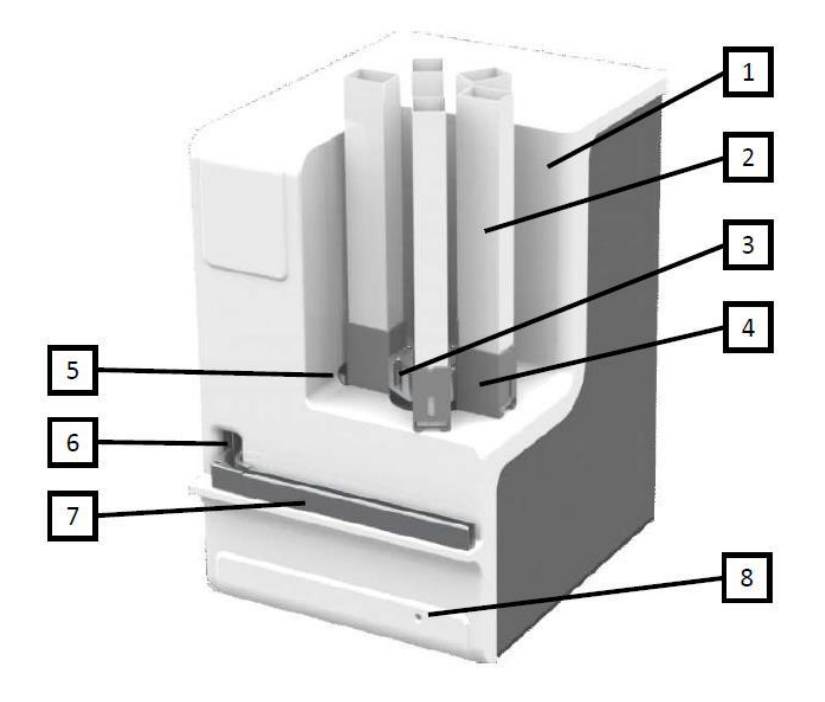

Figure 4-1 Front View

- 1. Mainframe: the mainframe consists of a laser device, a scanning galvanometer, and a control panel.
- 2. Cassette Tube: the cassettes are packed in a tube. The tube is not delivered with the device.
- 3. Carousel: a rotating platform with 6 location recesses for cassette hoppers.
- 4. Cassette Hopper: a container that can hold the cassette tube.
- 5. Cassette Inlet: from where the cassettes are pushed into the mainframe, one cassette at a time.
- 6. Cassette Outlet: from where the cassettes are pushed out of the mainframe, one cassette at a time.
- 7. Collection Slot: the printed cassettes are arranged neatly in the collection slot in first-in-first-out order.
- 8. Indicator: green indicates normal running and yellow indicates fault.

### 4.1.2 Back View

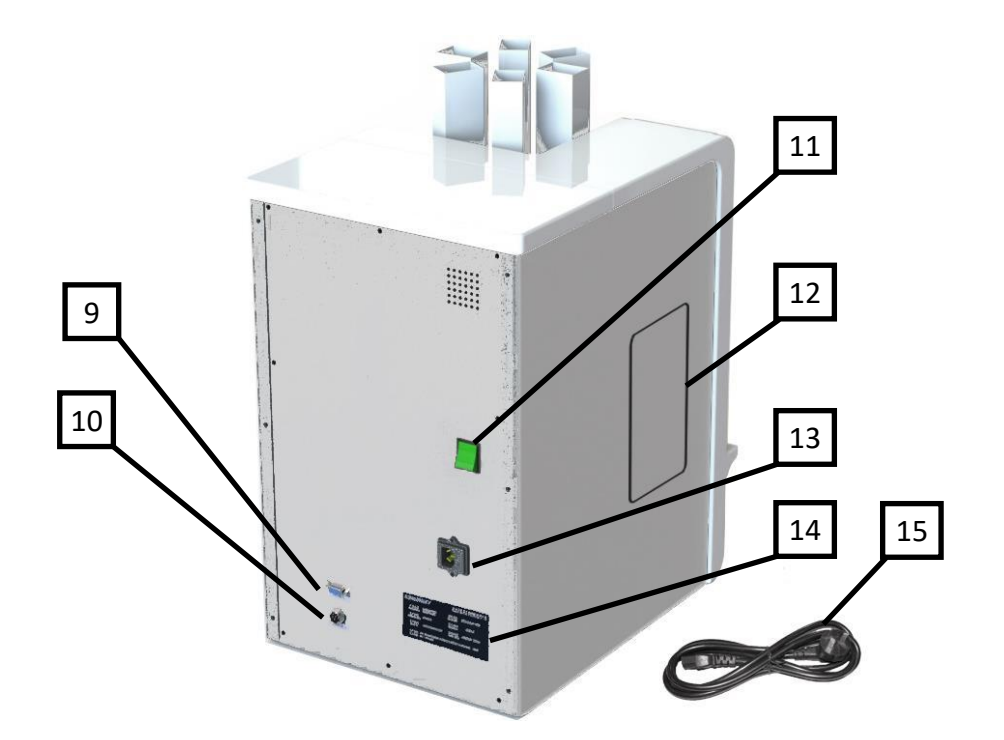

Figure 4-2 Back View

- 9. DB9 Port: used for wired connection to realize data exchange between the printer and the control terminal (PC).
- 10. Output Tray Port: used to connect the output tray (the output tray is optional).
- 11. Power Switch: for power control.
- 12. Access Panel: used to inspect whether the internal operations are functioning properly.
- 13. Power Port: for power entry. The power port is equipped with a fuse installation box.
- 14. Nameplate: contains basic information about the device and the manufacturer's contact information.
- 15. Power Cable: connects the external power supply to the mainframe.

### 4.2 HealthSky Template Editor Interface

Templates determine how the data are printed.

*HealthSky Template Editor* is used to design templates using texts, serial numbers, icons, and barcodes. It allows users to create the design from the start or by editing the template by freely adding, deleting or moving the text, serial number, icon and other available elements as well as changing their properties like font, font size, rotation and more.

The template can also be designed to interface with laboratory information management system or accept data from scanned barcodes.

| <b>EAI</b>           | LTHSI                         | <b>KY</b> HealthSky                          | Templa                  | ate Editor                        |                      |           |        |     | ?              | _ ×      |
|----------------------|-------------------------------|----------------------------------------------|-------------------------|-----------------------------------|----------------------|-----------|--------|-----|----------------|----------|
|                      | New                           | 🗋 Open                                       |                         | Save                              | $\rightleftharpoons$ |           |        |     | Interface      | Advanced |
|                      |                               |                                              |                         |                                   |                      |           |        | Add | Element        | Size     |
| Preview              | ~ (A)                         |                                              | B                       | Stretch: 1                        | .0 1.0               |           |        | +   | Fixed Text     | Normal   |
|                      |                               |                                              |                         | Font : Co                         | onsol 🔻              |           |        | +   | Editable Text  | Normal   |
|                      |                               |                                              |                         | Justify: Le                       | ft Ali 🔻             |           |        |     |                |          |
|                      |                               |                                              |                         | Angle: 0                          |                      |           |        | +   | 1st Serial No. | Normal   |
|                      |                               |                                              |                         |                                   |                      |           |        | +   | 2nd Serial No. | Normal   |
| I.Click th<br>Adjust | he "+" buttor<br>the location | n to add element, sel<br>by holding down the | ect the lo<br>e mouse b | cation with lef<br>outton and dra | t click.<br>gging.   |           |        | +   | 3rd Serial No. | Normal   |
| Please               | avoid overla                  | pping or out of the c                        | Irawing a               | rea.                              | 4h - 4 - h h - h -   | I         |        | +   | Image          | Small    |
| 2.Set the            | e properties c                | on please click the "?                       | generate<br>" button t  | the barcode in                    | i the table be<br>In | IOW.      |        |     | intuge         |          |
|                      |                               |                                              | Length                  |                                   | ip.                  | Leading-0 |        | +   | 2D Barcode     | DM       |
| No.                  | Name                          | Custom Content                               | (Digit)                 | Increment                         | Variation            | Blanking  | Encode | +   | 1D Barcode     |          |
|                      |                               |                                              |                         |                                   |                      |           | -      |     |                |          |
|                      |                               |                                              |                         |                                   |                      |           |        |     | Barcode Info   |          |
|                      |                               |                                              |                         |                                   |                      |           |        |     | No Content     |          |
|                      |                               |                                              |                         |                                   |                      |           |        |     |                |          |
|                      |                               |                                              |                         |                                   |                      |           |        |     |                |          |
|                      |                               |                                              |                         |                                   |                      |           |        |     |                |          |
|                      |                               |                                              |                         |                                   |                      |           | -      |     |                |          |

Figure 4-3 HealthSky Template Editor Interface

| ?               | <b>View Help</b><br>Click the button to enter the help page, and then click the "View Help" button<br>to view the detail instructions on the operation of the software. |
|-----------------|----------------------------------------------------------------------------------------------------|
| 🕒 New           | Create Template                                                                                                    |
| Dpen            | Open Template                                                                                                    |
| Save            | Save Template                                                                                                    |
| ₹               | <b>Switch between the Cassette Template and Slide Template</b><br>Click the button to switch between the template for cassette and slide.                               |
| $\triangleleft$ | <b>Undo</b> Operations that add, delete, move, or modify elements can be undone.                                                                                        |
| Ŕ               | <b>Redo</b> Operations that add, delete, move, or modify elements can be redone.                                                                                        |

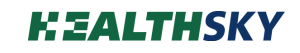

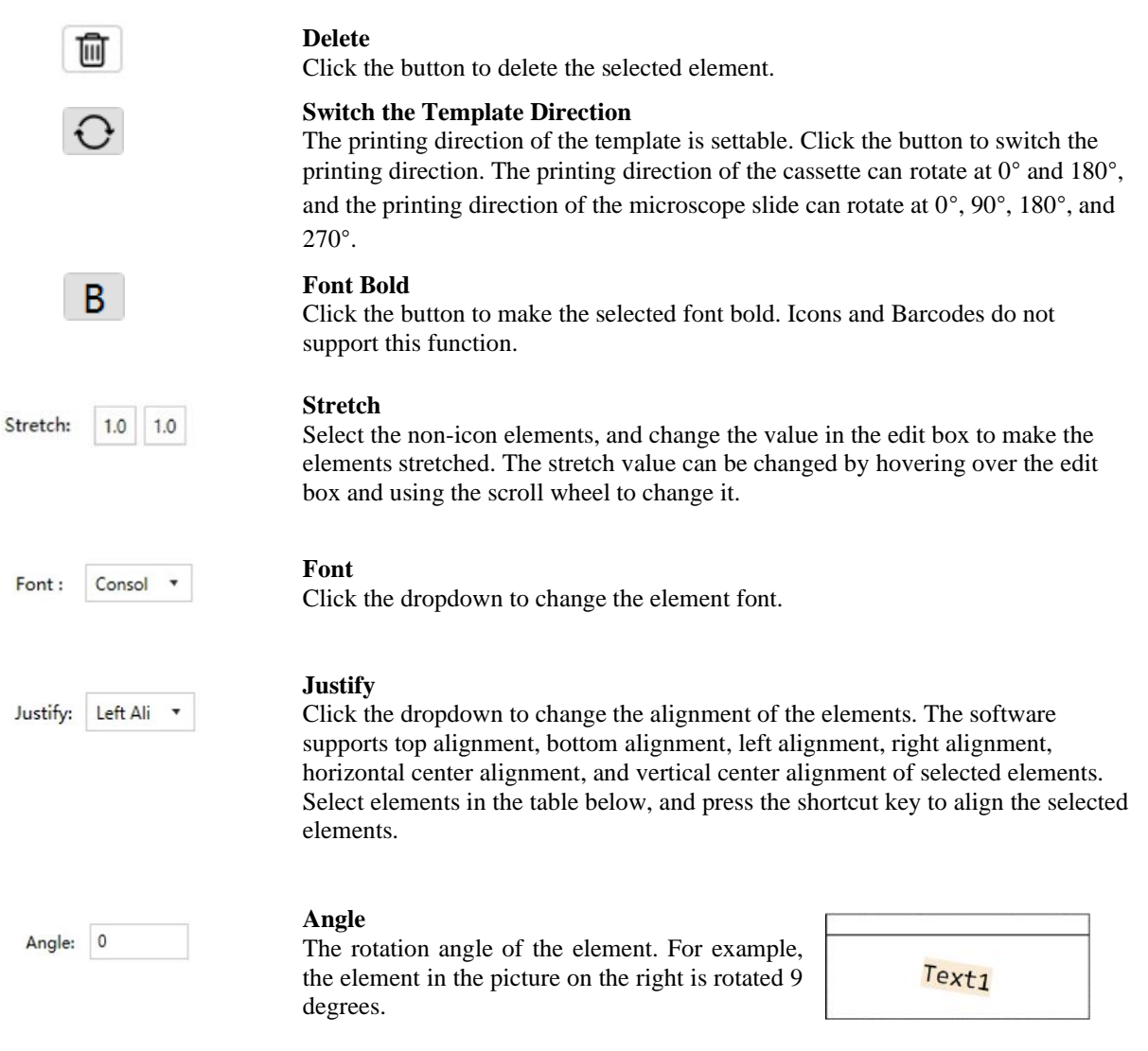

#### **Display Window**

The place where the print content and print layout are designed and previewed. EBMarker-160 not only supports printing on the writing surface but also the thin bar above the writing surface.

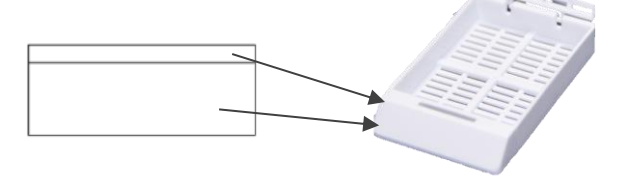

| No. | Name      | Custom Content | Length<br>(Digit) | Increment | Variation  | Leading-0<br>Blanking | Encode |
|-----|-----------|----------------|-------------------|-----------|------------|-----------------------|--------|
| 1   | Prefix    | 19-            | 3                 | 0         |            |                       |        |
| 2   | Accession |                | 5                 | 1         | Auto-incre | 1                     |        |
| 3   | Separator |                | 1                 | 0         |            |                       |        |
| 4   | Specimen  | ABC            | 1                 | 0         | Clear      |                       |        |
| 5   | Block     | 123456         | 1                 | 0         | Invariant  |                       |        |
|     | Stain     |                |                   |           | Invariant  |                       |        |

#### **Element Property Setting Window**

Name: to name the added element.

**Custom Content:** to input content for fixed text or editable text. **Length (Digit):** to set the digit length limitation of the element.

#### Increment:

The "Increment" is only applicable for the "Serial No." It is the increased value of the "Serial No." When the value is 1, the serial no. increase by 1 after each printing. The value ranges from 1 to 255 (and cannot exceed the upper limit of the digit length set). For example, the maximum incremental value of a one-digit serial number is 9.

#### Variation:

The "Variation" function can be used to set the change rules for the "Editable Text", and the "Serial No." after the print task is generated. "Invariant" and "Empty" options are available for "Editable Text". "Invariant", "Auto-increment", and "Back to 1" are available for the "Serial No.".

#### Leading-0 Blanking:

The "Leading-0 Blanking" is only applicable for the "Serial No.". Zeroes appearing to the left of the first non-zero digit of the serial no. will be omitted or replaced with blanks after the selection box is checked.

#### Encode:

"Fixed Text", "Editable Text", and "Serial No." are supported for barcode generation.

Click the selection box of the "Encode" column and the corresponding element will be used to generate the barcode.

#### Interface

Click to interface with Laboratory Information System (LIS) or other laboratory information system. Refer to **Chapter 11 LIS Interface** for operation instructions.

#### Advanced

Save the script file to the template through the button to realize more customized content in the *EBMarker-160 Print Asst.* software. Contact the after-sales service for more detailed information.

Left click the "+" button in front of the element. Select a location in the display window, left click to add the element.

#### **Fixed Text**

The "Fixed Text" can be used as fixed content, such as the year, the laboratory name, or the separator.

#### **Editable Text**

The "Editable Text" can be used for application scenarios when the printing content requires to be edited on-site, such as the date, the specimen no., the block no., the stain type etc.

#### Serial No.

The "Serial No." can be used for application scenarios when a series of tasks need to be created, such as the accession no., cassette no. etc.

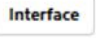

Advanced

| + | Fixed Text     | Normal |
|---|----------------|--------|
| + | Editable Text  | Normal |
| + | 1st Serial No. | Normal |
| + | 2nd Serial No. | Normal |
| + | 3rd Serial No. | Normal |
| + | Image          | Small  |
| + | 2D Barcode     | QR     |
| + | 1D Barcode     |        |

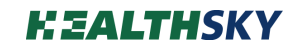

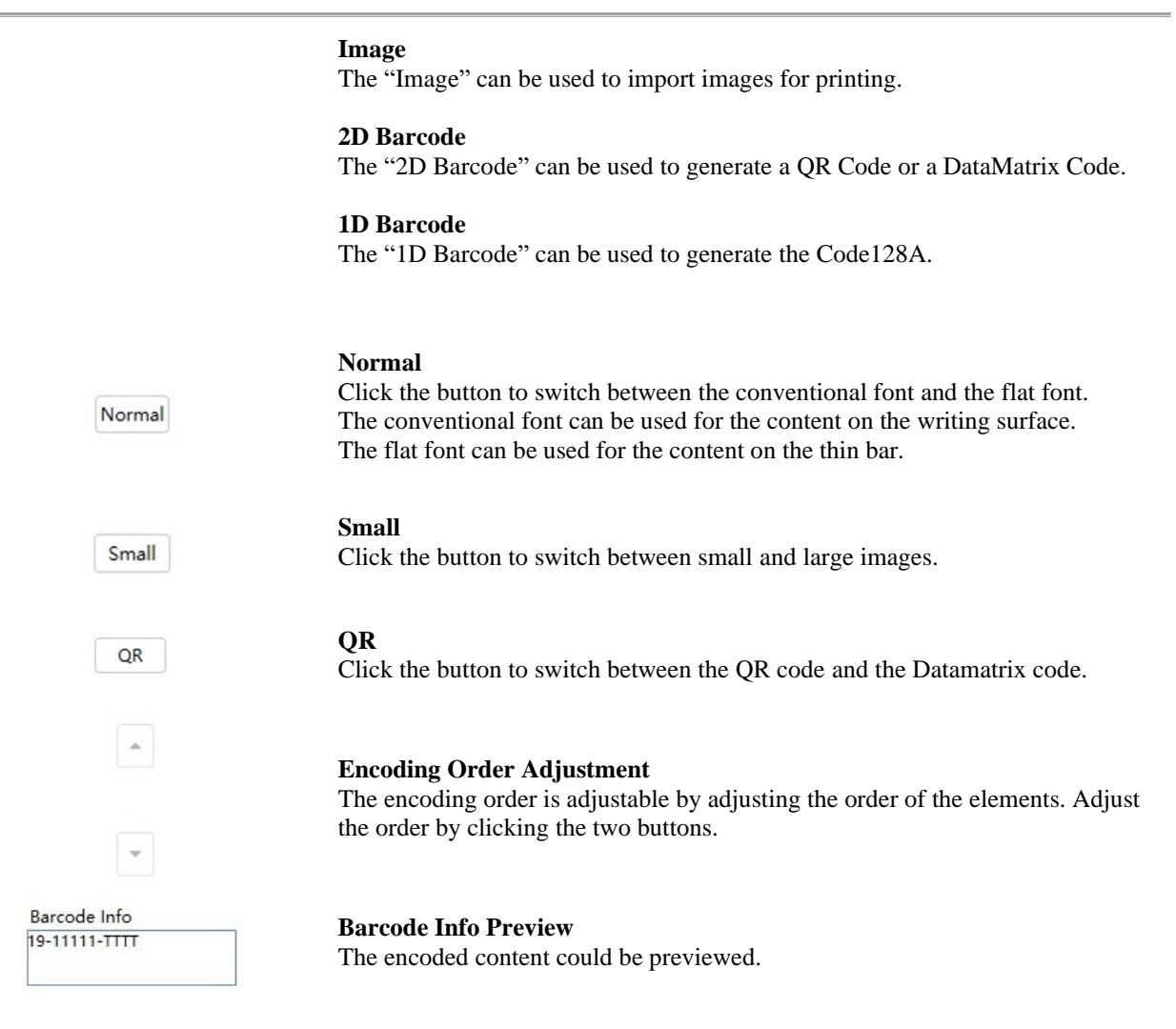

Refer to Chapter 9 HealthSky Template Editor for detail instructions on the operation.

### 4.3 EBMarker-160 PrintAsst. Interface

### 4.3.1 Main Interface

EBMarker-160 PrintAsst. manages running of the printer, as well as operation and data processing. It is used to select templates, edit the printing data, sequence, and perform daily print tasks.

|                |           |                                                                                                    | <u>F-13-50</u>             |                              | 02                           | 1,2,3      |                | Create Ta | sk 🖉     |
|----------------|-----------|----------------------------------------------------------------------------------------------------|----------------------------|------------------------------|------------------------------|------------|----------------|-----------|----------|
| Accession Spe  | cimen 🗸   | Block                                                                                                    | <ul> <li>✓</li> </ul>      | Stain                        |                              |            |                |           |          |
| tart No. 12352 | 3         |                                                                                                    | H                          | 5                            |                              |            |                |           |          |
| otal No 2 +    |           |                                                                                                    |                            |                              |                              |            |                |           |          |
| - J. N 12252   |           |                                                                                                    |                            |                              |                              |            |                |           |          |
| NG. 12555      |           |                                                                                                    |                            |                              |                              |            |                |           |          |
|                |           |                                                                                                    |                            |                              |                              |            |                |           |          |
|                | 不 Top     | Waiti                                                                                                    | ng List: 2                 | Work List                    |                              | Printi     | ng Stopped     |           | 0        |
|                | ाजी Delet | No.                                                                                                    | Hopper                     | Encode                       | Finished Time                | Prefix     | Accession      | Separator | Specimen |
| Start Stop     |           | 10                                                                                                    | 1,2,3,4,5,6                | 19-12345-A2H                 | + 5:20:30 PM                 | 19-        | 12345          | -         | A        |
|                | 📅 Repri   | int 11                                                                                                    | 1,2,3,4,5,6                | 19-12346-A2H                 | + 5:20:35 PM                 | 19-        | 12346          | -         | A        |
|                | Clear     | list 12                                                                                                    | 1,2,3,4,5,6                | 19-12347-A2H                 | 4 5:20:39 PM                 | 19-        | 12347          | -         | A        |
|                |           | and the second second second second second second second second second second second second second second second | 123456                     | 19-12348-A2H                 | + 5:20:43 PM                 | 19-        | 12348          | -         | A        |
|                |           | 13                                                                                                    | 100,00,00                  |                              |                              |            |                |           |          |
|                |           | 13                                                                                                    | 1,2,3,4,5,6                | 19-12349-B1H                 | H 5:21:55 PM                 | 19-        | 12349          | <i>.</i>  | В        |
|                |           | 13<br>14<br>15                                                                                                   | 1,2,3,4,5,6<br>1,2,3,4,5,6 | 19-12349-B1H<br>19-12350-C3H | H 5:21:55 PM<br>H Unfinished | 19-<br>19- | 12349<br>12350 | а<br>-    | B        |

Figure 4-4 EBMarker-160 PrintAsst. Interface

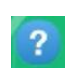

#### View Help

Click the button to enter the help page, and then click the "View Help" button to view the detailed instructions on the operation of the software.

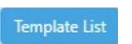

#### **Template List**

Click the button to select a template for printing.

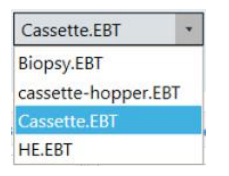

#### **Template Name**

The name of the currently opened template name. Click the drop-down arrow to view the template list.

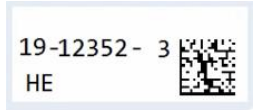

**Template Preview** The preview of the opened template.

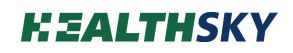

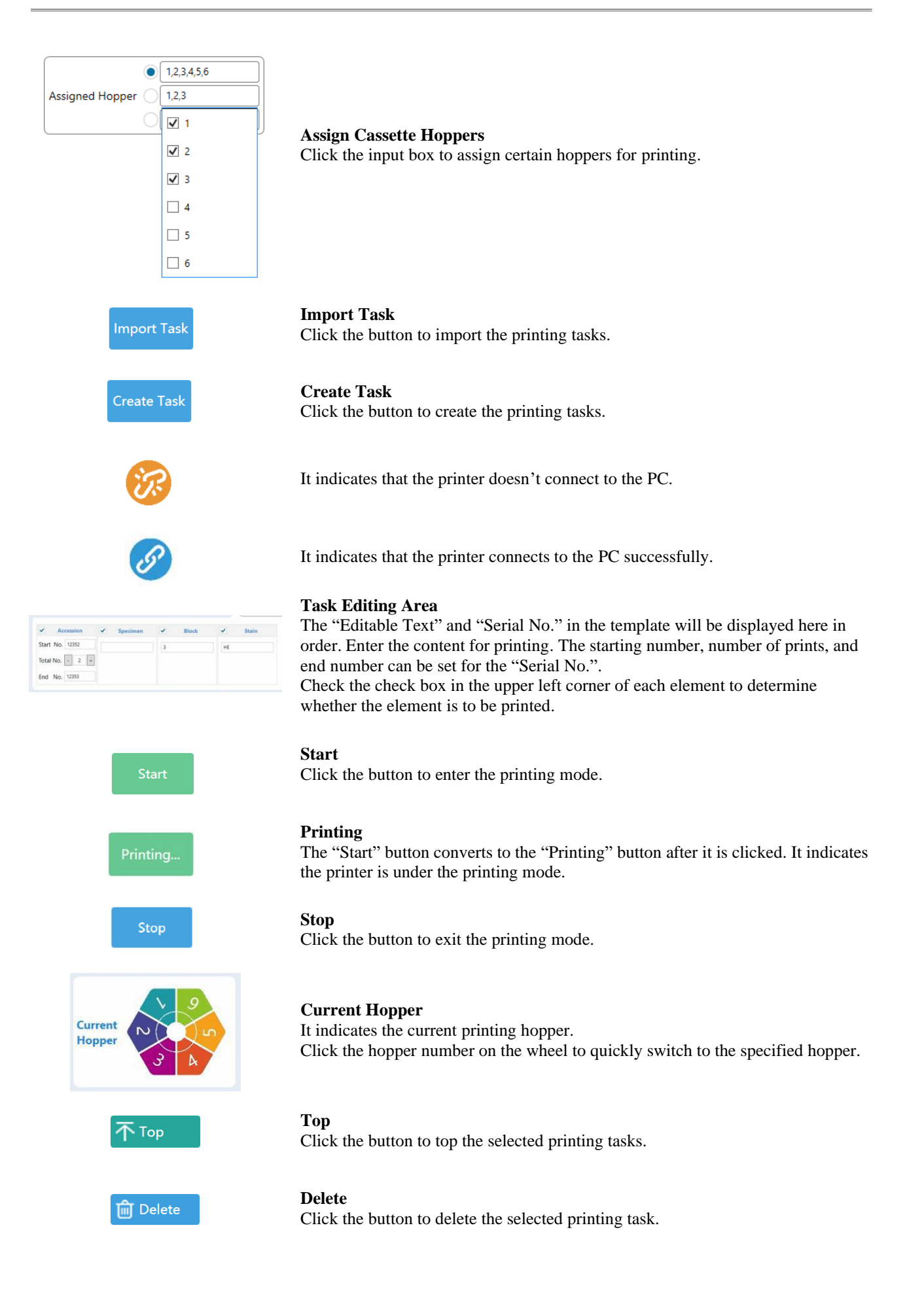

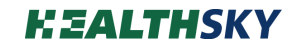

|                                       |                                                                   | 🔂 Reprint                                                        |                                                     |                           | <b>Reprint</b><br>Click the button to reprint the selected printing task.                                                                                                    |
|---------------------------------------|-------------------------------------------------------------------|------------------------------------------------------------------|-----------------------------------------------------|---------------------------|----------------------------------------------------------------------------------------------------|
|                                       |                                                                   | 🚰 Clear lis                                                      | st                                                  |                           | <b>Clear list</b><br>Once click the button, the finished & unfinished printing task will be cleared.                                                                                     |
| Waiting<br>No.<br>3 1<br>14 1<br>15 1 | List: 2 Wor<br>Hopper Enco<br>2,3,4,5,6<br>2,3,4,5,6<br>2,3,4,5,6 | k List<br>Finished Tim<br>1:21:19 PM<br>Unfinished<br>Unfinished | Printi<br>Text1<br>Text1<br>Text1<br>Text1<br>Text1 | ng Stopped<br>Serial No.1 | Waiting List/Work List<br>The completed tasks are displayed in green, the uncompleted tasks are displayed<br>in black. The number of remaining tasks is displayed as the "Waiting List". |
|                                       |                                                                   | History                                                          |                                                     |                           | <b>History</b><br>Click the button to review the history printing task.                                                                                                    |
|                                       | Start Date<br>End Date                                            | 5/4/2024<br>5/7/2024                                             | 14                                                  | Search                    | Click "Start Date" & "End Date" to expand the range of history printing task records.                                                                                                    |
|                                       |                                                                   | Export to Exc                                                    | el                                                  |                           | <b>Export to Excel</b><br>Click the button to export the printing history as an Excel file.                                                                                              |

## 4.3.2 Work list organizing

Click the " o " button to order, and display/hide the columns of the "Work List". The settings of the "Work List" are associated with the template. The settings are automatically loaded after the template is opened.

| Waiting List: 2 |             | Work List    |               | Printi | ng Stopped |           | 0        |   |
|-----------------|-------------|--------------|---------------|--------|------------|-----------|----------|---|
| No.             | Hopper      | Encode       | Finished Time | Prefix | Accession  | Separator | Specimen | - |
| 10              | 1,2,3,4,5,6 | 19-12345-A2H | 5:20:30 PM    | 19-    | 12345      | -         | A        | 2 |
| 11              | 1,2,3,4,5,6 | 19-12346-A2H | 5:20:35 PM    | 19-    | 12346      |           | А        |   |
| 12              | 1,2,3,4,5,6 | 19-12347-A2H | 5:20:39 PM    | 19-    | 12347      |           | A        |   |

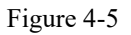

Table columns can be moved left, right, hidden, and displayed. As shown in Figure 4-6.

| 🔳 Table C  | Column Sorting |               |                 |                           | _   | × |
|------------|----------------|---------------|-----------------|---------------------------|-----|---|
|            | Shift left     | Shift right   | Hide            | Save and exit             |     |   |
|            | 6              |               |                 |                           |     |   |
| Table Colu | mn Order       |               |                 |                           |     |   |
| No. Ho     | pper Encode    | Finished Time | Year SerialNo.1 | Text2 Serial No.2 2D Barc | ode |   |
|            |                |               |                 |                           |     |   |
|            |                |               |                 |                           |     |   |

Figure 4-6

### 4.3.3 Printing Parameters Settings

Press the key combination "Ctrl+H+S" to open the advanced Settings. As shown in Figure 4-7.

| K Shifting      | -40  | Print Speed:                    | Interface directory       | Image Log (For test only) :       |  |
|-----------------|------|---------------------------------|---------------------------|-----------------------------------|--|
| / Shifting      | 10   | 8 -                             |                           | ON OFF                            |  |
| Download off    | trat | Download speed                  | Select a Directory        |                                   |  |
| Download offset |      |                                 | Set EXCEL worksheet name: | Print wait timeout (sec.)         |  |
|                 |      | Interface file encoding format: |                           | 60                                |  |
|                 |      | gb2312 •                        | Settings                  |                                   |  |
|                 |      |                                 |                           |                                   |  |
|                 |      |                                 |                           | Adjust Image<br>Resolution ratio: |  |
|                 |      |                                 |                           | High                              |  |
|                 |      |                                 |                           | Optimize 2D Barcode:              |  |

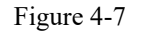

#### 1) Printing Layout Adjustment

When the actual printing layout is different from the template layout, adjust the value of the "X Shifting" and "Y Shifting", click the "Download offset" button, then test the printing.

#### 2) Printing Speed

The printing speed can be set by adjusting the "Print Speed" value. The higher the value, the faster the speed and the lighter the print color. After setting the value, click the "Download speed" button to complete the setting.

#### 3) Interface File Encoding Format

Interface file encoding format supports gb2312, utf-7, utf-8, utf-32, utf-16, us-ascii.

#### 4) Interface Directory

When interface with laboratory information system, select the directory where the interface files are saved.

#### 5) Set EXCEL Worksheet Name

When the interface file type is an excel file and there are multiple sheets in the file, the sheet name needs to be specified here. The default is the first worksheet.

#### 6) Image Log (For test only)

The Image log recording switch is usually turned off. It can be turned on when after-sales personnel need to view the Image log. After turning it on, Image screenshots of each print task will be generated in the software installation directory/Image, as shown in Figure 4-8.

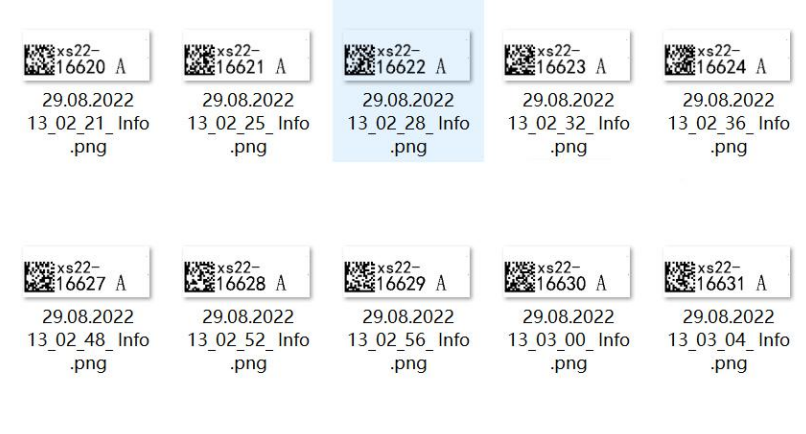

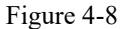

#### 7) Print Wait Timeout (sec.)

When the printing task is not completed within the time specified in the dialog box, the printing will suspend and a reminder will pop-up.

#### 8) Adjust Image

The default state of Resolution ratio is normal, and the default state of Optimize 2D Barcode is on. If any adjustment is needed, please contact the after-sales personnel.

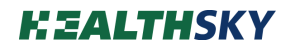

## 5. Packing List

| No. | Item                                | Model        | Quantity(pcs) |
|-----|-------------------------------------|--------------|---------------|
| 1   | Multi Hopper Laser Cassette Printer | EBMarker-160 | 1             |
| 2   | Cassette Hopper                     |              | 6             |
| 3   | USB to DB9 Adapter Cable            |              | 1             |
| 4   | Power Cord                          |              | 1             |
| 5   | Fuse                                | TBC T2AL250V | 2             |
| 6   | User's Manual                       |              | 1             |
| 7   | QC Certificate/Inspection Report    |              | 1             |
| 8   | Warranty Card                       |              | 1             |

### 6. Device Installation

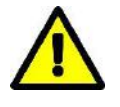

• Installation of the EBMarker-160 can only be performed by HealthSky authorized personnel.

The user should prepare the proper site for installation. The device shall be installed by HealthSky authorized personnel only.

### **6.1 Site Preparation**

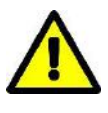

• The device must be installed and operated under environmental conditions that meet the standard requirements specified in this manual. Installing and operating the system in other environment may cause poor printing or even device damage.

### **6.1.1 Power Requirements**

1) Power supply: AC 100-240V, 50/60Hz, 300VA, three-wire power cord and properly grounded.

2) The system should be connected to a properly grounded power socket.

3) The distance between the power socket and the system should be less than 1.5 meters.

### **6.1.2 Environmental Conditions**

1) Indoor Use only.

2) Altitude: up to 2,000 m (6,562 ft).

3) Temperature: between 5~40°C.

4) Humidity: maximum relative humidity 80% is for temperature up to 31 °C, relative humidity decreases linearly to 50% at 40 °C.

5) Supply voltage fluctuation:  $\leq \pm 10\%$  of the nominal voltage.

### **6.1.3 Workbench Requirements**

1) Horizontal workbench with sufficient rigidity.

- 2) If a movable bracket or trolley is used, a locking device should be used.
- 3) Workbench loading capacity:  $\geq 22$  kg.
- 4) Workbench dimension: length≥520 mm, depth ≥520 mm.

### **6.1.4 Space Requirements**

Leave necessary space around the device when installing it.

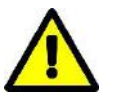

• Leave necessary space around the device to ensure the heat dissipation of the device.

1) Leave at least 100 mm of space on the left and right sides of the device.

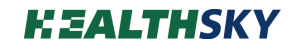

- 2) Leave at least 100 mm of space at the back of the device. Ensure that the vents are unblocked.
- 3) Leave at least 410 mm of space above the device to ensure the cassette's loading.
- 4) Leave space for the PC which is used to control the device.

### 6.2 Unpack the Device

1) Carefully inspect the package of the device when receiving it. Any signs of mishandling or damage, please contact HealthSky or the authorized distributor immediately.

2) Check the goods per the packing list after unpacking, if anything missing or damaged, please contact HealthSky or the distributor immediately.

#### 6.3 Carrying the Device

1) When carrying the device, it is necessary to lift from the left and right sides of the device and balance the force.

- 2) Please carry the device vertically and do not shake it.
- 3) When transporting the device or for long-distance, please use the original package.

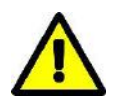

• Risk of injury while lifting and carrying heavy loads.

• Lifting and transporting of the device should be done with a sufficient number of helpers. Use a transport aid for transporting the device.

#### **6.4 Install the Device**

- 1) Connect one end of the power cable to the power port and the other end to the socket.
- 2) Use the USB to DB9 Adapter Cable to connect the printer and the computer.
- 3) Insert the cassette hoppers into the slots of the carousel.
- 4) Turn on the printer.

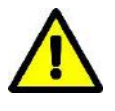

• If there is a large temperature difference between the warehouse and the installation site and the air humidity is high, condensation may form inside the device. In this case, wait for at least two hours before turning on the device, otherwise, the device will be damaged.

#### 6.5 Storage and Transportation

- 1) For indoor storage.
- 2) The maximum stacking number is 2 when using the original packaging.
- 3) Storage and transportation conditions:

Temperature: -20°C to 55°C

Humidity: maximum relative humidity 80% (non-condensation)

Air pressure: 50~106 kPa

4) During transportation, please keep the device upright and avoid prolonged exposure to sunlight and moisture.

### 7. Software Setup

### 7.1 Hardware Requirements

|             | Minimum Requirements                          |
|-------------|-----------------------------------------------|
| Processor:  | 1.8 GHz processor                             |
| Memory:     | 2GB                                           |
| Storage:    | Solid State Drive (SSD) 300MB available space |
| Resolution: | 1024*768 minimum display resolution           |
| Input:      | Keyboard and mouse required                   |

### 7.2 System Requirements

Windows operating system (Windows XP SP3 or above) installed with .NET Framework4.0 or later. If only the service framework is missing, install it during the subsequent software installation.

If the operating system is the ghost version, install the complete set of control software in advance and confirm whether the software can run successfully.

### 7.3 Software Installation

#### 7.3.1 Preparation for Installation

1) Copy the EBMarker Installer Package

For computers that support software installation with a USB flash drive, copy the EBMarker-160 Installer Package to the computer for installation.

When authority or approval is required to install software, please contact the management first.

2) Unzip the EBMarker Installer Package. The following files are contained in the unzipped folder.

| Туре        | Size                                              |
|-------------|---------------------------------------------------|
| File folder |                                                   |
| Application | 9,801 KB                                          |
| Application | 5,639 KB                                          |
|             | Type<br>File folder<br>Application<br>Application |

Figure 7-1

### 7.3.2 Running Essentials

Open the "Running Essentials" folder, as shown in Figure 7-2.

| Name                          | Date modified   | Туре        | Size      |
|-------------------------------|-----------------|-------------|-----------|
| 🧔 CDM212364_Setup.exe         | 2021/7/12 13:11 | Application | 2,212 KB  |
| 🚜 dotNetFx40_Full_x86_x64.exe | 2019/5/13 10:15 | Application | 49,268 KB |

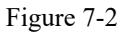

#### 1) Install the .NET Framework

.NET Framework 4.0 and above is required for the software installation.

 $The user can double-click the ``dotNetFx40_Full_x86_x64. exe'' file contained in the folder to install the .NET Framework.$ 

If the computer is already installed with the .NET Framework 4.0 or a later version, after clicking the file, a reminder will be displayed. Please skip to the next step.

#### 2) Install the Serial Driver

• Double click the "CDM212364\_Setup.exe" file to install the serial driver. Click "Extract" during the installation process. As shown in Figure 7-3.

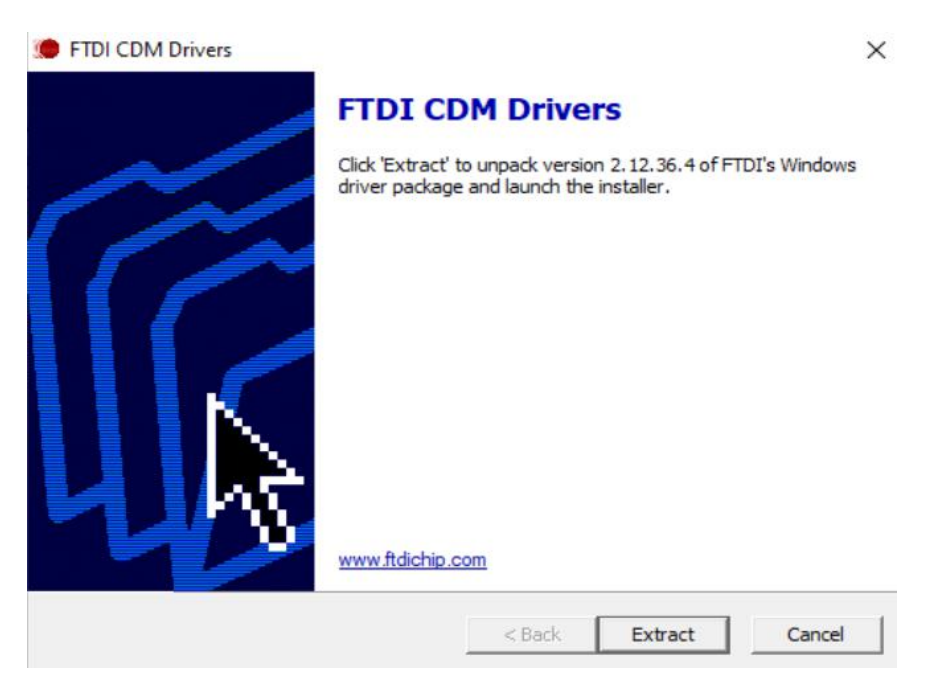

Figure 7-3 Install the serial cable driver

| Device Driver Installation Wiza | rd                                                                                                    |
|---------------------------------|----------------------------------------------------------------------------------------------------|
|                                 | Welcome to the Device Driver<br>Installation Wizard!<br>This wizard helps you install the software drivers that some<br>computers devices need in order to work. |
|                                 | To continue, click Next.                                                                                                    |
|                                 | < Back Next > Cancel                                                                                                    |

Figure 7-4

| Completing the Device<br>Installation Wizard | e Driver            |
|----------------------------------------------|---------------------|
| The drivers were successfully installed      | d on this computer. |
|                                              |                     |

Figure 7-5

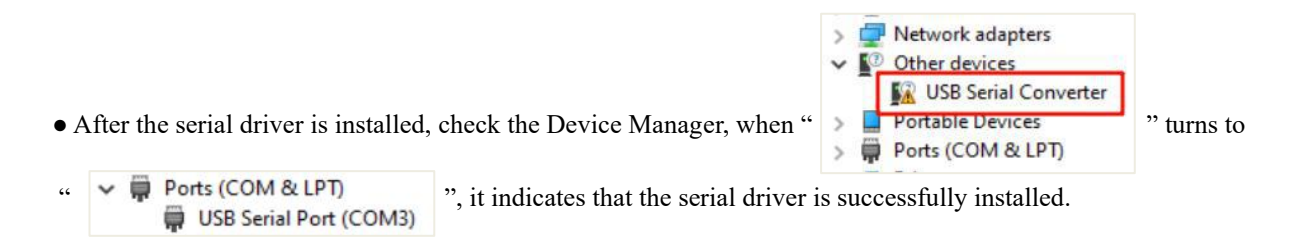

### 7.3.3 Install the HealthSky Print Template Editor

Double-click the "TemplateEditor-V1.0.4.exe", and follow the instructions to install the HealthSky Print Template Editor. As shown below. The icon can be found on the desktop after installation.

| Name                          | Туре        | Size     |
|-------------------------------|-------------|----------|
| Running Essentials            | File folder |          |
| 掲 EBMarker-160-V1.12.00.4.exe | Application | 9,801 KB |
| TemplateEditor-V1.0.4.exe     | Application | 5,639 KB |

Figure 7-6

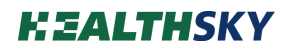

| 🕮 Setup - TemplateEditor                                                                     | - 🗆 X                                 |
|----------------------------------------------------------------------------------------------|---------------------------------------|
| Select Destination Location                                                                  |                                       |
| Where should TemplateEditor be installed?                                                    |                                       |
| Setup will install TemplateEditor into the follow                                            | ving folder.                          |
| To continue, click Next. If you would like to select a dif                                   | ferent folder, dick Browse.           |
| C:\Program Files\HealthSky\TemplateEditor                                                    | Browse                                |
|                                                                                              |                                       |
|                                                                                              |                                       |
|                                                                                              |                                       |
|                                                                                              |                                       |
| At least 13.6 MB of free disk space is required.                                             |                                       |
|                                                                                              | · · · · · · · · · · · · · · · · · · · |
|                                                                                              | Next > Cancel                         |
|                                                                                              |                                       |
| Figure 7-7                                                                                   |                                       |
| Setup - TemplateEditor                                                                       | – 🗆 X                                 |
| Select Additional Tasks                                                                      |                                       |
| Which additional tasks should be performed?                                                  |                                       |
| Select the additional tasks you would like Setup to perf<br>TemplateEditor, then click Next. | form while installing                 |
| Additional shortcuts:                                                                        |                                       |
| Create a desktop shortcut                                                                    |                                       |
|                                                                                              |                                       |
|                                                                                              |                                       |
|                                                                                              |                                       |
|                                                                                              |                                       |
|                                                                                              |                                       |
|                                                                                              |                                       |
| < Bac                                                                                        | k Next > Cancel                       |
|                                                                                              |                                       |

Figure 7-8

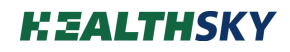

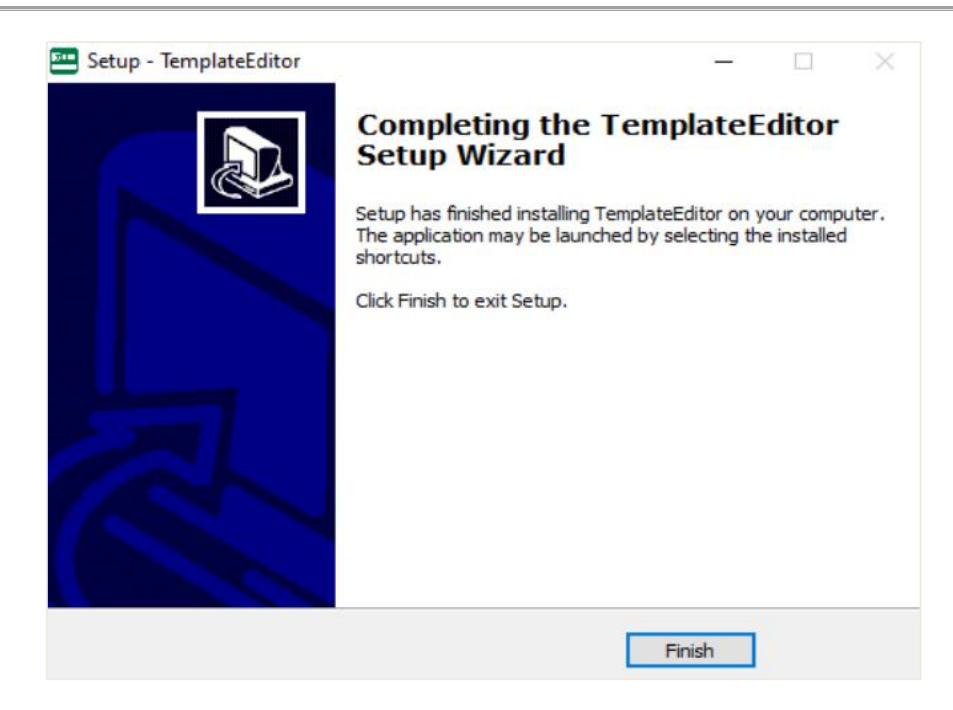

Figure 7-9

### 7.3.4 Install the EBMarker-160 PrintAsst.

1) Install the software

Double-click the "EBMarker-160-V1.12.00.4.exe", and follow the instructions to install the EBMarker-160 PrintAsst. As shown below. The icon is can be found on the desktop after installation. Administrator authority is required when the software is going to be installed in C Drive.

|                                                                 |                               | · 1     |
|-----------------------------------------------------------------|-------------------------------|---------|
| select Destination Location                                     |                               |         |
| Where should EBMarker-160 be installed?                         |                               | 0       |
| Setup will install EBMarker-160 into the following fi           | older.                        |         |
| To continue, click Next. If you would like to select a differen | nt folder, <mark>d</mark> ick | Browse. |
| C: \Program Files \HealthSky \EBMarker-160                      |                               | Browse  |
|                                                                 |                               |         |
|                                                                 |                               |         |
| At least 28.4 MB of free disk space is required.                |                               |         |
| At least 28.4 MB of free disk space is required.                |                               |         |

Figure 7-10

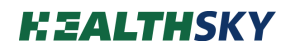

| Setup - EBMarker-160                                                                                | 84 <u>-</u> 95 |      | ×    |
|----------------------------------------------------------------------------------------------------|----------------|------|------|
| Select Additional Tasks                                                                             |                |      |      |
| Which additional tasks should be performed?                                                         |                | 0    |      |
| Select the additional tasks you would like Setup to perform while<br>EBMarker-160, then click Next. | installing     |      |      |
| Additional shortcuts:                                                                               |                |      |      |
| Create a desktop shortcut                                                                           |                |      |      |
|                                                                                                    |                |      |      |
|                                                                                                    |                |      |      |
|                                                                                                    |                |      |      |
|                                                                                                    |                |      |      |
|                                                                                                    |                |      |      |
|                                                                                                    |                |      |      |
|                                                                                                    |                |      |      |
| (Poli                                                                                               | Marcha         | C-10 | - al |
| < Back                                                                                              | Next >         | Can  | cei  |

Figure 7-11

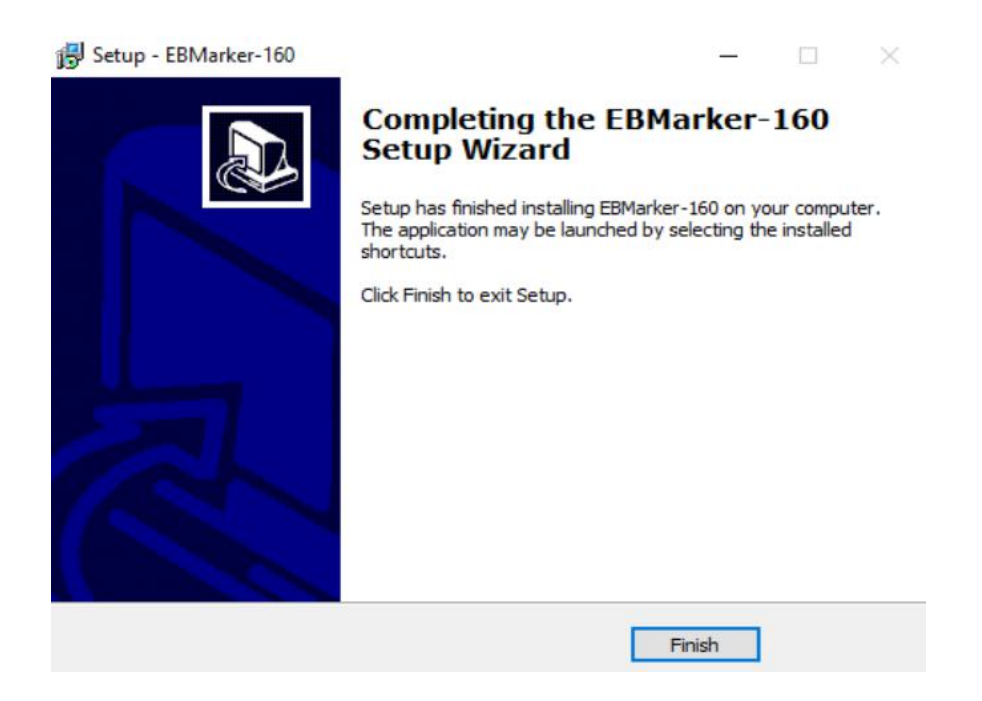

Figure 7-12

#### 2) Run as administrator

Right-click the shortcut icon, select "Properties" in the window that pops up. Click Compatibility, check "Run this program as an administrator" option, and finally click the "OK" button. As shown below.

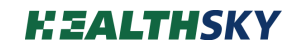

|   | Open                         |   |
|---|------------------------------|---|
|   | Open file location           |   |
| • | Run as administrator         |   |
|   | Troubleshoot compatibility   |   |
|   | Pin to Start                 |   |
|   | Scan with Microsoft Defender |   |
|   | Pin to taskbar               |   |
|   | Restore previous versions    |   |
|   | Send to                      | > |
|   | Cut                          |   |
|   | Сору                         |   |
|   | Create shortcut              |   |
|   | Delete                       |   |
|   | Rename                       |   |

Figure 7-13

| Security        | Details             | Previous Versions        |
|-----------------|---------------------|--------------------------|
| General         | Shortcut            | Compatibility            |
| E               | BMarker-160         |                          |
| Target type:    | Application         |                          |
| larget location | EBMarker-160        |                          |
| Target:         | m Files\HealthSky\8 | EBMarker-160\EMarker.exe |
| Start in:       | "C:\Program Files\H | ealthSky\EBMarker-160"   |
| Shortcut key:   | None                |                          |
| Run:            | Normal window       | 1                        |
|                 | r                   |                          |

Figure 7-14

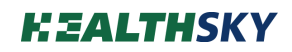

| Security                                                                    | Details                                                                    | Previous Versions     |
|-----------------------------------------------------------------------------|----------------------------------------------------------------------------|-----------------------|
| General                                                                     | Shortcut                                                                   | Compatibility         |
| Run compatibilit<br>ow do I choose c<br>Compatibility mod<br>Run this progr | y troubleshooter<br>ompatibility settings m<br>e<br>ram in compatibility m | nanually?<br>ode for: |
| Windows 8                                                                   |                                                                            | $\sim$                |
| Settings                                                                    |                                                                            |                       |
| Reduced cold                                                                | or mode                                                                    |                       |
| 8-bit (256) color                                                           | ~                                                                          |                       |
| Run in 640 x                                                                | 480 screen resolution                                                      | 1                     |
| Disable fullscr                                                             | een optimizations                                                          |                       |
| Run this prog                                                               | ram as an administrat                                                      | or                    |
| Register this p                                                             | program for restart                                                        |                       |
| Change hig                                                                  | gh DPI settings                                                            |                       |
|                                                                             | ings for all users                                                         |                       |

Figure 7-15

### 8. Daily Operation

### 8.1 Fill the Cassettes

Insert the cassette tube into the cassette hopper (Figure 8-1) and insert the cassette hopper into the slot of the carousel (Figure 8-2).

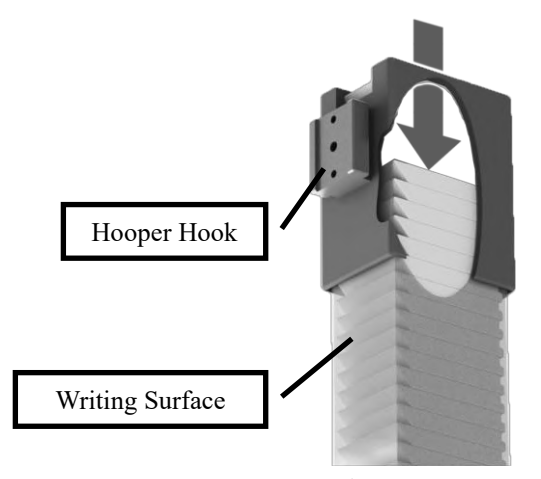

Figure 8-1

1) Open the seal at the bottom of the cassette tube and remove the end-cap. Take down the cassette hopper and turn it upside down, insert the cassette tube into the cassette hopper. **Ensure the writing surface should be oriented towards the side of the hopper hook.** 

2) Put your finger against the bottom of the box as indicated by the arrow.

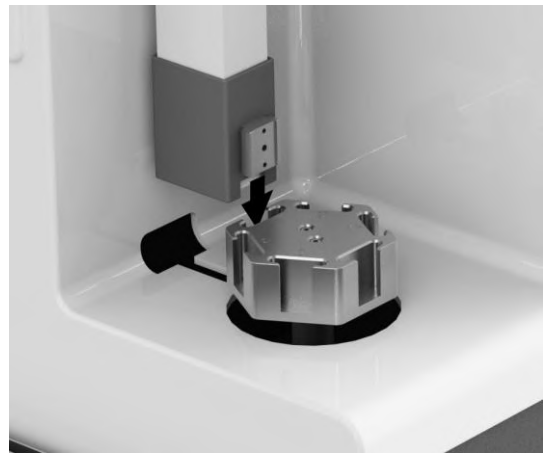

Figure 8-2

3) Keep your finger on the bottom of the cassette, turn over the cassette tube - cassette hopper and avoid the cassettes spilling out of the tube. Slowly withdraw your finger from the bottom.

4) Insert the cassette hopper into the slot of the carousel. Ensure the cassette hopper is completely inserted into the slot.

### 8.2 Turn on the Printer

Connect the power cable behind the printer, and the data cable between the computer and the printer.

Turn on the power switch at the back of the printer and wait until it is reset.

After the printer is powered on, it takes about 20 seconds to complete the initial preparation.

Please power on the printer first and then open the software.

### 8.3 Print

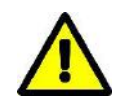

• Make sure that all printed information on cassettes is thoroughly verified to avoid any labeling errors.

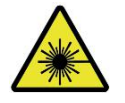

• Laser is invisible light, do not open the access panel when the power is on.

• If laser burn occurs, get medical help immediately.

### 8.3.1 Print by EBMarker-160 PrintAsst.

Please refer to Chapter 10 EBMarker-160 PrintAsst. for detailed instructions.

### 8.3.2 Print Via LIS

Please refer to Chapter 11.5 LIS Daily Print for detailed instructions.

### 9. HealthSky Template Editor

### 9.1 Open the HealthSky Template Editor

Find the *HealthSky Template Editor* **E** or its shortcut, and double-click to open it.

### 9.2 Switch to the Cassette Template

HealthSky Print Template Editor can be used to design the slide template and cassette template.

Click the " $\rightleftharpoons$ " button to switch to the cassette template. Click the " $\bigcirc$ " to the direction of the text. As shown in Figure 9-1.

| New Open Save 🔁                                                                                                    | □ New □ Open □ Save ←                                                                                                    |
|----------------------------------------------------------------------------------------------------|----------------------------------------------------------------------------------------------------|
| eview (A A) (III) (A A) (III) (A A) (III) (A A) (III) (A A) (III) (A A) (III) (A A) (III) (A A) (III) (A A) (III) (IIII) (IIII) (III) (III) (III) (III) (III) (III) (III) (III) (III | Preview A B T B Stretch: 1.0 1.0<br>Font : Arial *<br>Justify: Left Ali *<br>Angle: 0                                                                                                    |
| Lick the "+" button to add element, select the location with left click.<br>djust the location by holding down the mouse button and dragging.                                                                                                    | <ol> <li>Click the *+* button to add element, select the location with left click.<br/>Adjust the location by holding down the mouse button and dragging.<br/>Please avoid overlapping or out of the drawing area.</li> <li>Set the properties of each element and generate the barcode in the table be<br/>3.For more information please click the *?* button to view the Help.</li> </ol> |

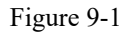

### 9.3 Quick Start

The general practice to create the template is to segment printing data, classify the data by fixed text, editable text, serial number, etc. based on the characteristics of the data.

The layout can be designed by changing the properties like the location, font, font size, rotation and mor the location, size, and other characters of the parameters.

#### 9.3.1 Fixed Text

The "Fixed Text" can be used as fixed content, such as the year, the laboratory name, or the separator.

The following steps illustrate how to set the year by the "Fixed Text":

#### • Add the element

```
Left-click the " + " button in front of the "Fixed Text" on the right.
```

Select a location in the display window, left click to add the element. As shown in Figure 9-2. Move the cursor to the "Fixed Text", hold down the left mouse button and drag, the location of the "Fixed Text" can be adjusted.

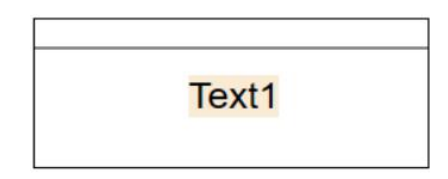

Figure 9-2

#### • Name the element

Double-click the "Name" cell of the newly added element in the table below, change the content to "Year", and then press TAB or click another cell in order to change the name. As shown in Figure 9-3.

It is recommended to enter the name for each added element to avoid confusion and repetition. For example, if there are two hyphens (-), use "hyphen 1" and "hyphen 2" to distinguish them.

#### • Input the fixed content

Double-click the "Custom content" cell and change the content, such as "19-".

#### • Set the other properties

Set the other properties (Increment, Variation, Leadign-0 Blanking) as needed. Refer to **Chapter 4.2 HealthSky Template Editor Interface** for detail information.

| No. | Name | Custom Content | Length<br>(Digit) | Increment | Variation | Leading-0<br>Blanking | Encode |
|-----|------|----------------|-------------------|-----------|-----------|-----------------------|--------|
| 1   | Year | 19-            | 5                 | 0         | 1         |                       |        |

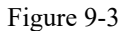

#### • Adjust the font and font size

Adjust the Font, Justify, and Angle as needed.

Move the cursor to the element in the display window, the current font size will be shown. As shown in Figure 9-4. Use the mouse wheel to scroll up and down and change the font size.

Ctrl - and Ctrl + on the keyboard could be used to change the font size.

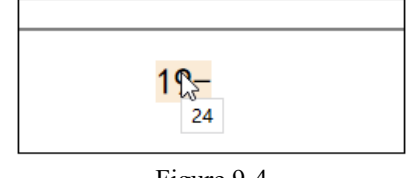

#### Figure 9-4

#### 9.3.2 Serial No.

The "Serial No." can be used for application scenarios when a series of tasks need to be created, such as the accession no., cassette no., etc. The 1st Serial No. could be used as "Accession No.", the 2nd Serial No. could be used as "Block No.", the 3rd serial No. could be used as "Slide No.".

The following steps illustrate how to set the accession no. by the "Serial No.":

#### • Add the element

Add the element and adjust the location of the element as the method described in "Fixed Text".

#### • Name the element

Name the added element as the method described in "Fixed Text".

#### • Set the length

Specify the digit length according to the number that the user may input. For example, if the largest accession no. is 99999, input 5.

Adjust the location, name the element, and adjust the font size as the method described in "Fixed Text".

#### • Set the other properties

Set the other properties (Increment, Variation, Leadign-0 Blanking) as needed.

#### • Adjust the font and font size

Adjust the font and font size as the method described in "Fixed Text".

|                                                                | New                                                                                                    | Open                                                                                                    | Ш×                                                                                                 | ave                                                                                              | =                                                                          |                                    |        |                                         | Interface                                                           | Advanced             |
|----------------------------------------------------------------|----------------------------------------------------------------------------------------------------|----------------------------------------------------------------------------------------------------|----------------------------------------------------------------------------------------------------|--------------------------------------------------------------------------------------------------|----------------------------------------------------------------------------|------------------------------------|--------|-----------------------------------------|---------------------------------------------------------------------|----------------------|
|                                                                |                                                                                                    |                                                                                                    |                                                                                                    |                                                                                                  |                                                                            |                                    |        | Add                                     | Object                                                              | Size                 |
| Previ                                                          | ew 🖓                                                                                                    |                                                                                                    | B                                                                                                  | Stretch:                                                                                         | 1 1                                                                        |                                    |        | +                                       | Fixed Text                                                          | Norma                |
| -                                                              | ~                                                                                                    |                                                                                                    |                                                                                                    | Font: C                                                                                          | onsol 🔹                                                                    |                                    |        | +                                       | Editable Text                                                       | Norm                 |
| 19                                                             | 9-1111                                                                                                    | 1                                                                                                    |                                                                                                    | Justify: L                                                                                       | eft Ali 🔻                                                                  |                                    |        |                                         |                                                                     | (and the second      |
|                                                                |                                                                                                    |                                                                                                    |                                                                                                    | Angle: 0                                                                                         |                                                                            |                                    |        | +                                       | 1st Serial No.                                                      | Norma                |
|                                                                |                                                                                                    |                                                                                                    |                                                                                                    |                                                                                                  |                                                                            |                                    |        | +                                       | 2nd Serial No.                                                      | Norma                |
| _                                                              |                                                                                                    |                                                                                                    |                                                                                                    |                                                                                                  |                                                                            |                                    |        |                                         |                                                                     |                      |
| .Click                                                         | the "+" buttor                                                                                                    | to add element, sel                                                                                                    | ect the loo                                                                                        | cation with le                                                                                   | ft click.                                                                  |                                    |        | (II)                                    | 3rd Serial No.                                                      | Norm                 |
| .Click<br>Adju:<br>Pleas                                       | the "+" buttor<br>st the location<br>se avoid overla                                                                       | n to add element, sel<br>by holding down the<br>pping or out of the o                                                                         | lect the loo<br>e mouse b<br>drawing ar                                                            | cation with le<br>outton and dr<br>rea.                                                          | ft click.<br>agging.                                                       |                                    |        | +                                       | 3rd Serial No.                                                      | Norm                 |
| .Click<br>Adju<br>Pleas<br>Set th                              | the "+" buttor<br>st the location<br>se avoid overla<br>he properties o                                                    | n to add element, sel<br>by holding down the<br>pping or out of the o<br>of each element and                                                  | lect the loo<br>e mouse b<br>drawing ar<br>generate f                                              | cation with le<br>outton and dr<br>rea.<br>the barcode i                                         | ft click.<br>agging.<br>n the table be                                     | low.                               |        | +                                       | 3rd Serial No.<br>Image                                             | Norm                 |
| .Click<br>Adju:<br>Pleas<br>.Set th<br>.For n                  | the "+" buttor<br>st the location<br>se avoid overla<br>he properties o<br>nore information                                | n to add element, sel<br>by holding down th<br>pping or out of the o<br>of each element and<br>on please click the "?                         | ect the loo<br>e mouse b<br>drawing ar<br>generate t<br>" button t                                 | cation with le<br>outton and dr<br>rea.<br>the barcode i<br>to view the H                        | ft click.<br>agging.<br>n the table be<br>elp.                             | low.                               |        | +                                       | 3rd Serial No.<br>Image<br>2D Barcode                               | Norma<br>Smal        |
| .Click<br>Adju<br>Pleas<br>.Set th<br>.For n<br>No.            | the "+" buttor<br>ist the location<br>se avoid overla<br>he properties o<br>more information<br>Name                       | to add element, sel<br>by holding down the<br>pping or out of the c<br>of each element and<br>on please click the *?<br>Custom Content        | ect the loo<br>e mouse b<br>drawing ar<br>generate f<br>" button t<br>Length<br>(Digit)            | cation with le<br>button and dr<br>rea.<br>the barcode i<br>to view the H<br>Increment           | ft click.<br>agging.<br>n the table be<br>elp.<br>Variation                | low.<br>Leading-0<br>Blanking      | Encode | +<br>+<br>+                             | 3rd Serial No.<br>Image<br>2D Barcode<br>1D Barcode                 | Norma<br>Smal<br>QR  |
| Click<br>Adju:<br>Pleas<br>Set th<br>For n<br>No.              | the "+" buttor<br>st the location<br>se avoid overla<br>he properties o<br>nore information<br>Name<br>Prefix              | to add element, sel<br>by holding down the<br>pping or out of the o<br>of each element and<br>on please click the "?<br>Custom Content<br>19- | ect the loc<br>e mouse b<br>drawing ar<br>generate f<br>button t<br>Length<br>(Digit)<br>3         | cation with le<br>outton and dr<br>rea.<br>the barcode i<br>to view the H<br>Increment<br>0      | ft click.<br>agging.<br>n the table be<br>elp.<br>Variation                | low.<br>Leading-0<br>Blanking      | Encode | +                                       | 3rd Serial No.<br>Image<br>2D Barcode<br>1D Barcode                 | Norm<br>Smal<br>QR   |
| Click<br>Adju:<br>Pleas<br>Set th<br>For n<br>No.<br>1<br>2    | the "+" buttor<br>st the location<br>se avoid overla<br>he properties o<br>nore information<br>Name<br>Prefix<br>Accession | to add element, sel<br>by holding down the<br>pping or out of the o<br>of each element and<br>on please click the "?<br>Custom Content<br>19- | ect the loc<br>e mouse b<br>drawing ar<br>generate f<br>" button t<br>Length<br>(Digit)<br>3<br>5  | cation with le<br>outton and dr<br>rea.<br>the barcode i<br>to view the H<br>Increment<br>0<br>1 | ft click.<br>agging.<br>In the table be<br>elp.<br>Variation<br>Auto-incre | low.<br>Leading-0<br>Blanking      | Encode | +++++++++++++++++++++++++++++++++++++++ | 3rd Serial No.<br>Image<br>2D Barcode<br>1D Barcode                 | Norm:<br>Small<br>QR |
| Click<br>Adju<br>Pleas<br>Set th<br>For n<br>No.<br>1<br>2     | the "+" buttor<br>se avoid overla<br>he properties o<br>nore informati<br>Name<br>Prefix<br>Accession                      | to add element, sel<br>by holding down th<br>pping or out of the c<br>of each element and<br>on please click the "?<br>Custom Content<br>19-  | ect the loc<br>e mouse b<br>drawing ar<br>generate f<br>" button t<br>Length<br>(Digit)<br>3<br>5  | cation with le<br>outton and dr<br>rea.<br>the barcode i<br>to view the H<br>Increment<br>0<br>1 | ft click<br>agging.<br>n the table be<br>elp.<br>Variation<br>Auto-incre   | low.<br>Leading-0<br>Blanking      | Encode | +                                       | 3rd Serial No.<br>Image<br>2D Barcode<br>1D Barcode<br>Barcode Info | Norm<br>Smal<br>QR   |
| .Click<br>Adju:<br>Pleas<br>.Set th<br>.For n<br>No.<br>1<br>2 | the "+" buttor<br>st the location<br>se avoid overla<br>he properties o<br>nore informati<br>Name<br>Prefix<br>Accession   | to add element, sei<br>by holding down th<br>pping or out of the c<br>of each element and<br>on please click the "?<br>Custom Content<br>19-  | ect the lose<br>e mouse b<br>drawing ar<br>generate f<br>" button t<br>Length<br>(Digit)<br>3<br>5 | cation with le<br>outton and dr<br>rea.<br>the barcode i<br>to view the H<br>Increment<br>0<br>1 | ft click.<br>agging.<br>In the table be<br>elp.<br>Variation<br>Auto-incre | low.<br>Leading-0<br>Blanking<br>V | Encode | +<br>+<br>+                             | 3rd Serial No.<br>Image<br>2D Barcode<br>1D Barcode<br>Barcode Info | Norm.<br>Smal<br>QR  |
| .Click<br>Adju:<br>Pleas<br>.Set th<br>.For n<br>No.<br>1<br>2 | the "+" buttor<br>st the location<br>se avoid overla<br>he properties o<br>nore informati<br>Name<br>Prefix<br>Accession   | to add element, sel<br>by holding down th<br>pping or out of the of<br>6 each element and<br>on please click the "?<br>Custom Content<br>19-  | ect the loss<br>e mouse b<br>drawing ar<br>generate f<br>" button t<br>Length<br>(Digit)<br>3<br>5 | cation with le<br>outton and dr<br>rea.<br>the barcode i<br>so view the H<br>Increment<br>0<br>1 | ft click.<br>agging.<br>n the table be<br>elp.<br>Variation<br>Auto-incre  | Leading-0<br>Blanking              | Encode | +<br>+<br>+                             | 3rd Serial No.<br>Image<br>2D Barcode<br>1D Barcode<br>Barcode Info | Norma<br>Smal<br>QR  |

Figure 9-5

Three types are available for "Serial No.": pure numbers, pure letters, and alphanumerics. Input letters, numbers, or alphanumerics in the "Custom Content" of the "Serial No." to set the property. The default "Serial No." is pure numbers.

#### **Pure Letters Type**

The Serial No. only contains letters, such as "aa", "aB", "AA", and etc.

In this type, the Serial No. increases follow the alphabetical order. For example, when the increment is 2, the next of ACZ is CEB.

#### **Pure Numbers Type**

The Serial No. only contains numbers.

In this type, the numbers increase based on the decimal system. For example, when the increment is 2, the next of 100 is 102.

#### **Alphanumerics** Type

The Serial No. combines both alphabetic characters (letters) and numeric characters (numbers), such as "1a", "A1", and etc.

In this type, the Serial No. increases from 0 to Z (0,1,2,3,...,7,8,9, A, B, C,...,X, Y, Z). For example, the next of 19 is 1A, the next of 1Z is 20. That is, 9 plus 1 becomes A, Z plus 1 becomes 0 and carry 1.

### 9.3.3 Editable Text

The "Editable Text" can be used for application scenarios when the printing content requires to be edited on-site, such as the date, the specimen no. the block no., the stain type etc.

Add the element, adjust the location, and set the properties as the method described in the "Fixed Text" and "Serial No.".

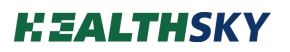

Frequently used words can be input in the "Custom Content". The words will be listed in the *EBMarker-160 PrintAsst*. accordingly. Use separators such as "," ";", or blank to separate the words.

| Preview       Add       Object       Size         Preview       B       Stretch:       1       I         Fort:       Consol       I       Fort:       Consol         19-11111-TT       Justify:       Left Ali       I       It is the consol         Justify:       Left Ali       Angle:       It is the consol       It is the consol         Click the '*-' button to add element, select the location with the mouse button and dragging.       Please avoid overlapping or out of the drawing area.       It is Serial No.       Normal         Click the '*-' button to add element, select the location with the tocation by holding down the mouse button and dragging.       It is Serial No.       Normal         Please avoid overlapping or out of the drawing area.       Set the properties of each element and generate the bacrode in the table below.       Image       Small         For more information please click the '?' button to view the Help.       Prevint       2D Barcode       QR         No.       Name       Custom Content       Length       Increment       Variation       Leading-0       Encode         1       Prefix       19-       3       0       Image       Barcode       Image         2       Accession       5       1       Auto-incre       Image       Barcode                                                                                                    | C                                                                         | New                                                                                                    | 🗋 Open                                                                                                    |                                                                                                    | ave                                                                                                    | ⇒                                                                                                    |                               |        |             |    | Interface                                                                             | Advanced              |
|----------------------------------------------------------------------------------------------------|---------------------------------------------------------------------------|----------------------------------------------------------------------------------------------------|----------------------------------------------------------------------------------------------------|----------------------------------------------------------------------------------------------------|----------------------------------------------------------------------------------------------------|----------------------------------------------------------------------------------------------------|-------------------------------|--------|-------------|----|---------------------------------------------------------------------------------------|-----------------------|
| Preview A Preview B Stretch: 1 1 + Fixed Text Normal<br>19-11111-TT<br>Click the '*' button to add element, select the location with left click.<br>Adjust the location by holding down the mouse button and dragging.<br>Please avoid overlapping or out of the drawing area.<br>Set the properties of each element and generate the barcode in the table below.<br>For more information please click the '?' button to view the Help.<br>No. Name Custom Content Length Increment Variation Leading-0 Encode<br>1 Prefix 19- 3 0 Clear D Barcode Info<br>3 Separator - 1 0 Clear D Barcode Info<br>5 Block 1 2 3 4 5 6 1 0 Invariant D Barcode Info                                                                                                    |                                                                           |                                                                                                    |                                                                                                    |                                                                                                    |                                                                                                    |                                                                                                    |                               |        | Ac          | bb | Object                                                                                | Size                  |
| Fort:       Consol *         19-11111-TT       Justify:       Left Ali *         Justify:       Left Ali *         Angle:       0         1       Prefix         Prefix       19-         1       Prefix         1       Prefix         1       Prefix         1       Prefix         1       0         2       Accession         5       1         5       1         8       1         6       124 4 5 6         1       0         1       124 4 5 6         1       0         1       124 3 4 5 6         1       0         1       124 3 4 5 6         1       0         1       1         1       0         1       0         1       0         1       0         1       0         1       0         1       0         1       0         1       0         1       0         1       0         1                                                                                                    | Previ                                                                     | ew 🖓                                                                                                    |                                                                                                    | В                                                                                                    | Stretch:                                                                                                    | 1 1                                                                                                  |                               |        | +           | +  | Fixed Text                                                                            | Normal                |
| 19-11111-TT       Justify:       Left Ali       +       Ist Serial No.       Normal         Click the *** button to add element, select the location with left click.       +       1st Serial No.       Normal         Please avoid overlapping or out of the drawing area.       +       3rd Serial No.       Normal         Set the properties of each element and generate the baccode in the table below.       +       Image       Small         For more information please click the '?' button to view the Help.       +       2D Barcode       QR         1       Prefix       19-       3       0       +       1D Barcode         2       Accession       5       1       Auto-incre       -       +       Barcode Info         3       Separator       -       1       0       -       -       T       -         5       Block       1 23 4 5 6 1       0       Invariant       -       -       -       T       -       -       -       -       -       -       -       -       -       -       -       -       -       -       -       -       -       -       -       -       -       -       -       -       -       -       -       -       - <t< td=""><td></td><td></td><td></td><td></td><td>Font :</td><td>Consol 🔹</td><td></td><td></td><td>i i</td><td>2</td><td>Fallashila Taua</td><td>Normal</td></t<>                                                                                                    |                                                                           |                                                                                                    |                                                                                                    |                                                                                                    | Font :                                                                                                    | Consol 🔹                                                                                             |                               |        | i i         | 2  | Fallashila Taua                                                                       | Normal                |
| Image:       0       +       1st Serial No.       Normal         Click the '*' button to add element, select the location with left click.       +       2nd Serial No.       Normal         Please avoid overlapping or out of the drawing area.       +       3rd Serial No.       Normal         Please avoid overlapping or out of the drawing area.       +       Image       Small         Set the properties of each element and generate the barcode in the table below.       +       Image       Small         For more information please click the '?' button to view the Help.       +       2D Barcode       QR         1       Prefix       19-       3       0       +       1D Barcode         2       Accession       5       1       Auto-incre       M       +       Barcode Info         3       Separator       -       1       0       Image       T       -         5       Block       1 2 3 4 5 6 1       0       Invariant       -       -       -       -       -         6       Stain       HE       2       Invariant       -       -       -       -       -                                                                                                    | 19                                                                        | 9-1111                                                                                                    | 1-TT                                                                                                    |                                                                                                    | Justify:                                                                                                    | eft Ali 🔹                                                                                            |                               |        |             |    | Editable Text                                                                         | Normai                |
| Click the ** button to add element, select the location with left click.       +       2nd Serial No.       Normal         Click the ** button to add element, select the location with left click.       +       3rd Serial No.       Normal         Please avoid overlapping or out of the drawing reas.       +       3rd Serial No.       Normal         Please avoid overlapping or out of the drawing reas.       +       Image       Small         Set the properties of each element and generate the barcode in the table below.       +       Image       Small         For more information please click the '?' button to view the Help.       +       2D Barcode       QR         No.       Name       Custom Content       Length       Increment       Variation       Leading-0       +       1D Barcode         1       Prefix       19-       3       0       -       +       Barcode Info       -         2       Accession       5       1       Auto-incre       -       -       -       Barcode Info       -         3       Separator       -       1       0       Invariant       -       -       -       -       -       -       -       -       -       -       -       -       -       -       -       -       -                                                                                                    | _                                                                         | _                                                                                                    |                                                                                                    |                                                                                                    | Angle                                                                                                    | 1                                                                                                    |                               |        | +           | F. | 1st Serial No.                                                                        | Normal                |
| Click the *** button to add element, select the location with left click.       +       3rd Serial No.       Normal         Please avoid overlapping or out of the drawing area.       +       3rd Serial No.       Normal         Please avoid overlapping or out of the drawing area.       +       Image       Small         For more information please click the *?* button to view the Help.       +       Image       Small         For more information please click the *?* button to view the Help.       +       2D Barcode       QR         1       Prefix       19-       3       0       -       +       1D Barcode         2       Accession       5       1       Auto-incre       M       -       +       Barcode Info         3       Separator       -       1       0       -       -       T       -       -       Barcode Info       -       -       -       -       -       Barcode Info       -       -       -       -       -       -       -       -       -       -       -       -       -       -       -       -       -       -       -       -       -       -       -       -       -       -       -       -       -       -       -       <                                                                                                    | 1                                                                         | 1                                                                                                    |                                                                                                    |                                                                                                    | Angle.                                                                                                    |                                                                                                    |                               |        | 1           | E) | 2nd Corial No                                                                         | Normal                |
| Nome         Custom Content         (Digit)         Increment         Variation         Blanking         Encode         +         1D Barcode           1         Prefix         19-         3         0                                                                                                    | Click<br>Adju<br>Pleas                                                    | the "+" buttor<br>st the location<br>se avoid overla                                                                                                    | n to add element, sel<br>by holding down the<br>pping or out of the c                                                                                                    | ect the loo<br>e mouse b<br>drawing ar                                                                                | cation with I<br>outton and c<br>rea.                                                                                | eft click.<br>ragging.                                                                               |                               |        | •           | •] | 3rd Serial No.                                                                        | Normal                |
| 1         Prefix         19-         3         0         Image: Constraint of the system of the system | Click<br>Adju<br>Pleas<br>Set tl<br>For n                                 | the "+" buttor<br>st the location<br>se avoid overla<br>he properties o<br>nore informatio                                                                    | n to add element, sel<br>by holding down the<br>pping or out of the c<br>of each element and<br>on please click the *?                                                       | ect the loo<br>e mouse b<br>drawing ar<br>generate t<br>" button t<br>Length                                          | cation with I<br>outton and d<br>rea.<br>the barcode<br>to view the I                                                | eft click.<br>ragging.<br>in the table be<br>elp.                                                    | low.                          |        | •           |    | 3rd Serial No.<br>Image<br>2D Barcode                                                 | Normal<br>Small<br>QR |
| 2         Accession         5         1         Auto-incre         I         I         Barcode Info           3         Separator         -         1         0         I         I         Barcode Info         Barcode Info         III         IIII         IIIIIIIIIIIIIIIIIIIIIIIIIIIIIIIIIIII                                                                                                    | Click<br>Adju<br>Pleas<br>Set tl<br>For n<br>No.                          | the "+" buttor<br>st the location<br>se avoid overla<br>he properties o<br>nore information<br>Name                                                           | n to add element, sel<br>by holding down the<br>pping or out of the c<br>of each element and<br>on please click the *?<br>Custom Content                                     | ect the loc<br>e mouse b<br>drawing ar<br>generate f<br>" button t<br>Length<br>(Digit)                               | cation with I<br>outton and c<br>rea.<br>the barcode<br>to view the P<br>Incremen                                    | eft click.<br>ragging.<br>in the table be<br>elp.<br>: Variation                                     | low.<br>Leading-0<br>Blanking | Encode | •<br>•<br>• |    | 3rd Serial No.<br>Image<br>2D Barcode<br>1D Barcode                                   | Normal<br>Small<br>QR |
| 3         Separator         -         1         0                                                                                                    | Click<br>Adju<br>Pleas<br>Set tl<br>For n<br>No.                          | the "+" buttor<br>st the location<br>se avoid overla<br>he properties o<br>nore informatio<br>Name<br>Prefix                                                  | n to add element, sel<br>by holding down the<br>pping or out of the c<br>of each element and<br>on please click the "?<br>Custom Content<br>19-                              | ect the loo<br>e mouse b<br>drawing ar<br>generate t<br>button t<br>Length<br>(Digit)<br>3                            | cation with I<br>outton and o<br>rea.<br>the barcode<br>to view the H<br>Incremen<br>0                               | eft click.<br>ragging.<br>in the table be<br>elp.<br>Variation                                       | low.<br>Leading-0<br>Blanking | Encode | •           |    | 3rd Serial No.<br>Image<br>2D Barcode<br>1D Barcode                                   | Normal<br>Small<br>QR |
| 4         Specimen         A B C         1         0         Clear         □           5         Block         1 2 3 4 5 6         1         0         Invariant         □           6         Stain         HE         2         0         Invariant         □                                                                                                    | Click<br>Adju<br>Pleas<br>Set tl<br>For n<br>No.<br>1<br>2                | the "+" buttor<br>st the location<br>se avoid overla<br>he properties o<br>nore information<br>Name<br>Prefix<br>Accession                                    | n to add element, sel<br>by holding down th<br>pping or out of the c<br>of each element and<br>on please click the *?<br>Custom Content<br>19-                               | ect the loo<br>e mouse b<br>drawing ar<br>generate t<br>" button t<br>Length<br>(Digit)<br>3<br>5                     | cation with I<br>outton and c<br>rea.<br>the barcode<br>to view the P<br>Incremen<br>0<br>1                          | eft click.<br>ragging.<br>in the table be<br>elp.<br>: Variation<br>Auto-incre                       | low.<br>Leading-0<br>Blanking | Encode | •           |    | 3rd Serial No.<br>Image<br>2D Barcode<br>1D Barcode                                   | Normal<br>Small<br>QR |
| 5         Block         1 2 3 4 5 6         1         0         Invariant         □           6         Stain         HE         2         0         Invariant         ■         ■                                                                                                    | Click<br>Adju<br>Pleas<br>Set tl<br>For n<br>No.<br>1<br>2<br>3           | the "+" buttor<br>st the location<br>se avoid overla<br>he properties of<br>nore informatii<br>Name<br>Prefix<br>Accession<br>Separator                       | n to add element, sel<br>by holding down the<br>pping or out of the c<br>of each element and<br>on please click the "?<br>Custom Content<br>19-                              | ect the loc<br>e mouse b<br>drawing ar<br>generate t<br>" button t<br>Length<br>(Digit)<br>3<br>5<br>1                | cation with I<br>putton and c<br>rea.<br>the barcode<br>to view the P<br>Incremen<br>0<br>1<br>0                     | eft click.<br>ragging.<br>in the table be<br>elp.<br>: Variation<br>Auto-incre                       | Leading-0<br>Blanking         | Encode |             |    | 3rd Serial No.<br>3rd Serial No.<br>Image<br>2D Barcode<br>1D Barcode<br>Barcode Info | Normal<br>Small<br>QR |
| 6 Stain HE 2 0 Invariant 🔳 🗰                                                                                                    | Click<br>Adju<br>Pleas<br>Set tl<br>For n<br>No.<br>1<br>2<br>3<br>4      | the "+" buttor<br>st the location<br>se avoid overla<br>he properties of<br>nore informatii<br>Name<br>Prefix<br>Accession<br>Separator<br>Specimen           | n to add element, sel<br>by holding down th<br>pping or out of the c<br>of each element and<br>on please click the *?<br>Custom Content<br>19-<br>-<br>A B C                 | ect the loc<br>e mouse b<br>drawing ar<br>generate t<br>" button t<br>Length<br>(Digit)<br>3<br>5<br>1<br>1<br>1      | cation with I<br>putton and c<br>rea.<br>the barcode<br>to view the P<br>Incremen<br>0<br>1<br>0<br>0<br>0           | eft click.<br>ragging.<br>in the table be<br>elp.<br>: Variation<br>Auto-incre<br>Clear              | Leading-0<br>Blanking         | Encode |             |    | 3rd Serial No.<br>Image<br>2D Barcode<br>1D Barcode<br>Barcode Info                   | Normal<br>Small<br>QR |
|                                                                                                    | Click<br>Adju<br>Pleas<br>Set tl<br>For n<br>No.<br>1<br>2<br>3<br>4<br>5 | the "+" buttor<br>st the location<br>se avoid overla<br>he properties of<br>nore information<br>Name<br>Prefix<br>Accession<br>Separator<br>Specimen<br>Block | n to add element, sel<br>by holding down thu<br>pping or out of the c<br>of each element and<br>on please click the '?<br>Custom Content<br>19-<br>-<br>A B C<br>1 2 3 4 5 6 | ect the loc<br>e mouse b<br>drawing ar<br>generate t<br>" button t<br>Length<br>(Digit)<br>3<br>5<br>1<br>1<br>1<br>1 | cation with I<br>putton and c<br>rea.<br>the barcode<br>to view the P<br>Incremen<br>0<br>1<br>0<br>0<br>0<br>0<br>0 | eft click.<br>ragging.<br>in the table be<br>elp.<br>: Variation<br>Auto-incre<br>Clear<br>Invariant | Leading-0<br>Blanking         | Encode |             | •  | 3rd Serial No.<br>Image<br>2D Barcode<br>1D Barcode<br>Barcode Info                   | Normal<br>Small<br>QR |

Figure 9-6

#### 9.3.4 Barcode Generation

Both one-dimension barcode and two-dimension barcode can be generated.

Code128A is available for one-dimension barcode.

QR code and DataMatrix are available for two-dimension barcode.

Add the barcode element, adjust the location and set the properties as the method described above.

Double-click the selection box of the "Encode" column, the corresponding element will be used to generate barcode.

"Fixed Text", "Editable Text", and "Serial No." are supported for barcodes generation.

The encoded content could be previewed in the window on the right. The order of the encoded content can be adjusted by clicking the up and down arrows on the right.

The encoding order is adjustable by adjusting the order of the encoding content. Adjust the order by the "  $\checkmark$  " and "  $\checkmark$  " buttons on the right side of the table.

| C                                                                                 | New                                                                                                    | 🗋 Open                                                                                                    | B                                                                                                    |                                                                                                    | $\Rightarrow$                                                                                             |                               |                                                                         |                                         | Interface                                                                                              | Advance           |
|-----------------------------------------------------------------------------------|----------------------------------------------------------------------------------------------------|----------------------------------------------------------------------------------------------------|----------------------------------------------------------------------------------------------------|----------------------------------------------------------------------------------------------------|----------------------------------------------------------------------------------------------------|-------------------------------|-------------------------------------------------------------------------|-----------------------------------------|----------------------------------------------------------------------------------------------------|-------------------|
|                                                                                   |                                                                                                    |                                                                                                    |                                                                                                    |                                                                                                    |                                                                                                    |                               |                                                                         | Add                                     | Object                                                                                                 | Siz               |
| Previ                                                                             | iew 🖓 🛛                                                                                                    |                                                                                                    | В                                                                                                    | Stretch:                                                                                                    | 1.0 1.0                                                                                                   |                               |                                                                         | +                                       | Fixed Text                                                                                             | Norn              |
|                                                                                   |                                                                                                    |                                                                                                    |                                                                                                    | Font : A                                                                                                    | rial 🔻                                                                                                    |                               |                                                                         |                                         | Editable Text                                                                                          | Nor               |
| 19                                                                                | 9-1111                                                                                                    | 1-TT 1985                                                                                                    | 98 L                                                                                                    | Justify: Le                                                                                                    | ft Ali 🔻                                                                                                  |                               |                                                                         | ( <b>T</b> )                            | Editable Text                                                                                          | NON               |
| _                                                                                 |                                                                                                    | - · · · <b>6</b> 2                                                                                                    | €E                                                                                                    | Angles 0                                                                                                    |                                                                                                    |                               |                                                                         | +                                       | 1st Serial No.                                                                                         | Norn              |
| T                                                                                 | 1                                                                                                    | 3474                                                                                                    | <u>42</u>                                                                                                    | Angle: 0                                                                                                    |                                                                                                    |                               |                                                                         |                                         |                                                                                                    |                   |
| 2015                                                                              | 40 84                                                                                                    | 6297CH 9                                                                                                    | 5 20 AN                                                                                                    |                                                                                                    |                                                                                                    |                               |                                                                         | -                                       | 2nd Serial No.                                                                                         | Norr              |
| .Click<br>Adju                                                                    | the "+" button<br>ist the location                                                                                                    | to add element, sel<br>by holding down the                                                                                                    | ect the lo<br>e mouse b                                                                                               | cation with lef<br>outton and dra                                                                                                   | t click.<br>Igging.                                                                                       |                               |                                                                         | +                                       | 2nd Serial No.<br>3rd Serial No.                                                                       | Norr              |
| .Click<br>Adju<br>Pleas<br>.Set t                                                 | the "+" button<br>ist the location<br>se avoid overlap<br>the properties o                                                                                              | to add element, sel<br>by holding down the<br>pping or out of the o<br>f each element and                                                                                       | lect the love<br>e mouse b<br>drawing an<br>generate                                                                  | cation with lef<br>outton and dra<br>rea.<br>the barcode ir                                                                         | t click.<br>Igging.<br>In the table be                                                                    | low.                          |                                                                         | +                                       | 2nd Serial No.<br>3rd Serial No.<br>Image                                                              | Norn              |
| .Click<br>Adju<br>Pleas<br>.Set tl<br>.For n                                      | the "+" button<br>ist the location<br>se avoid overlap<br>the properties o<br>more informatio                                                                           | to add element, sel<br>by holding down the<br>pping or out of the o<br>f each element and<br>on please click the "?                                                             | lect the lo<br>e mouse b<br>drawing an<br>generate                                                                    | cation with lef<br>outton and dra<br>rea.<br>the barcode ir<br>to view the He                                                       | t click.<br>igging.<br>h the table be<br>lp.                                                              | low.                          |                                                                         | +                                       | 2nd Serial No.<br>3rd Serial No.<br>Image<br>2D Barcode                                                | Norn<br>Sma       |
| .Click<br>Adju<br>Pleas<br>.Set ti<br>.For n<br>No.                               | the "+" button<br>ist the location<br>se avoid overlag<br>the properties o<br>more informatio<br>Name                                                                   | to add element, sel<br>by holding down the<br>oping or out of the o<br>f each element and<br>on please click the "?<br>Custom Content                                           | lect the loo<br>e mouse b<br>drawing an<br>generate<br>" button t<br>Length<br>(Digit)                                | cation with lef<br>outton and dra<br>rea.<br>the barcode in<br>to view the He<br>Increment                                          | t click.<br>Igging.<br>In the table be<br>Ip.<br>Variation                                                | low.<br>Leading-0<br>Blanking | Encode                                                                  | +<br>+<br>+<br>+                        | 2nd Serial No.<br>3rd Serial No.<br>Image<br>2D Barcode<br>1D Barcode                                  | Norn<br>Sma<br>QF |
| .Click<br>Adju<br>Pleas<br>.Set tl<br>.For n<br>No.                               | the *+* button<br>ist the location<br>se avoid overlag<br>the properties o<br>more informatio<br>Name<br>Prefix                                                         | to add element, sel<br>by holding down th<br>oping or out of the o<br>f each element and<br>on please click the "?<br>Custom Content<br>19-                                     | lect the loc<br>e mouse b<br>drawing an<br>generate<br>" button t<br>Length<br>(Digit)<br>3                           | cation with lef<br>outton and dra<br>rea.<br>the barcode ir<br>to view the He<br>Increment<br>0                                     | t click.<br>Igging.<br>In the table be<br>Ip.<br>Variation                                                | low.<br>Leading-0<br>Blanking | Encode                                                                  | + + + + + + +                           | 2nd Serial No.<br>3rd Serial No.<br>Image<br>2D Barcode<br>1D Barcode                                  | Norn<br>Sma       |
| .Click<br>Adju<br>Pleas<br>.Set tl<br>.For n<br>No.<br>1<br>2                     | the "+" buttor<br>ist the location<br>se avoid overlaj<br>the properties o<br>more informatic<br>Name<br>Prefix<br>Accession                                            | to add element, sel<br>by holding down th<br>oping or out of the o<br>f each element and<br>on please click the "?<br>Custom Content<br>19-                                     | lect the loc<br>e mouse b<br>drawing au<br>generate<br>" button t<br>Length<br>(Digit)<br>3<br>5                      | cation with lef<br>putton and dra<br>rea.<br>the barcode ir<br>so view the He<br>Increment<br>0<br>1                                | t click.<br>igging.<br>h the table be<br>lp.<br>Variation<br>Auto-incre                                   | low.<br>Leading-0<br>Blanking | Encode<br>V                                                             | +++++++++++++++++++++++++++++++++++++++ | 2nd Serial No.<br>3rd Serial No.<br>Image<br>2D Barcode<br>1D Barcode                                  | Norn<br>Sma       |
| .Click<br>Adju<br>Pleas<br>.Set ti<br>.For n<br>No.<br>1<br>2<br>3                | the "+" button<br>se avoid overla,<br>the properties o<br>more informatio<br>Name<br>Prefix<br>Accession<br>Separator                                                   | to add element, sel<br>by holding down the<br>pping or out of the c<br>f each element and<br>on please click the *?<br>Custom Content<br>19-                                    | lect the lose<br>e mouse b<br>drawing an<br>generate<br>" button t<br>Length<br>(Digit)<br>3<br>5<br>1                | cation with lef<br>vieton and dra<br>rea.<br>the barcode ir<br>so view the He<br>Increment<br>0<br>1<br>0                           | t click.<br>igging.<br>h the table be<br>lp.<br>Variation<br>Auto-incre                                   | low.<br>Leading-0<br>Blanking | Encode<br>V<br>V                                                        | +++++++++++++++++++++++++++++++++++++++ | 2nd Serial No.<br>3rd Serial No.<br>Image<br>2D Barcode<br>1D Barcode<br>Barcode Info                  | Norn<br>Sma       |
| .Click<br>Adju<br>Pleas<br>.Set ti<br>.For n<br>No.<br>1<br>2<br>3<br>4           | the "+" button<br>se avoid overla,<br>the properties o<br>more information<br>Name<br>Prefix<br>Accession<br>Separator<br>Specimen                                      | to add element, sel<br>by holding down th<br>pping or out of the c<br>f each element and<br>on please click the *?<br>Custom Content<br>19-<br>-<br>A B C                       | eet the lose<br>e mouse b<br>drawing an<br>generate "<br>button t<br>Length<br>(Digit)<br>3<br>5<br>1<br>1            | cation with left<br>outton and dra-<br>rea.<br>the barcode in<br>to view the He<br>Increment<br>0<br>1<br>0<br>0<br>0               | t click.<br>igging.<br>h the table be<br>lp.<br>Variation<br>Auto-incre<br>Clear                          | Leading-0<br>Blanking         | Encode<br>V<br>V                                                        | + + + + + +                             | 2nd Serial No.<br>3rd Serial No.<br>Image<br>2D Barcode<br>1D Barcode<br>Barcode Info<br>19-11111-TTTT | Norn<br>Sma       |
| Click<br>Adju<br>Pleas<br>.Set ti<br>.For n<br>No.<br>1<br>2<br>3<br>4<br>5       | the "+" button<br>st the location<br>se avoid overlag<br>the properties of<br>more informatic<br>Name<br>Prefix<br>Accession<br>Separator<br>Specimen<br>Block          | to add element, sel<br>by holding down the<br>pping or out of the c<br>f each element and<br>on please click the '?<br>Custom Content<br>19-<br>-<br>A B C<br>1 2 3 4 5 6       | generate<br>" button t<br>Length<br>(Digit)<br>3<br>5<br>1<br>1<br>1<br>1                                             | cation with left<br>outton and dra-<br>rea.<br>the barcode in<br>to view the He<br>Increment<br>0<br>1<br>0<br>0<br>0<br>0          | t click.<br>igging.<br>h the table be<br>lp.<br>Variation<br>Auto-incre<br>Clear<br>Invariant             | low.<br>Leading-0<br>Blanking | Encode<br>V<br>V<br>V<br>V<br>V<br>V                                    | + + + + +                               | 2nd Serial No.<br>3rd Serial No.<br>Image<br>2D Barcode<br>1D Barcode<br>Barcode Info<br>19-11111-TTTT | Norn<br>Sma       |
| .Click<br>Adju<br>Pleas<br>.Set ti<br>.For n<br>No.<br>1<br>2<br>3<br>4<br>5<br>6 | the "+" button<br>st the location<br>se avoid overlag<br>the properties of<br>more informatic<br>Name<br>Prefix<br>Accession<br>Separator<br>Specimen<br>Block<br>Stain | to add element, sel<br>by holding down the<br>opping or out of the c<br>feach element and<br>an please click the '7<br>Custom Content<br>19-<br>-<br>A B C<br>1 2 3 4 5 6<br>HE | lect the lose<br>e mouse b<br>drawing au<br>generate<br>" button t<br>Length<br>(Digit)<br>3<br>5<br>1<br>1<br>1<br>2 | cation with lef<br>outton and dra-<br>rea.<br>the barcode ir<br>to view the He<br>Increment<br>0<br>1<br>0<br>0<br>0<br>0<br>0<br>0 | t click.<br>gging.<br>h the table be<br>lp.<br>Variation<br>Auto-incre<br>Clear<br>Invariant<br>Invariant | low.<br>Leading-0<br>Blanking | Encode<br>v<br>v<br>v<br>v<br>v<br>v<br>v<br>v<br>v<br>v<br>v<br>v<br>v | + + + + + +                             | 2nd Serial No.<br>3rd Serial No.<br>Image<br>2D Barcode<br>1D Barcode<br>Barcode Info<br>19-11111-TTTT | Norn<br>Sma       |

Figure 9-7

### 9.3.5 Save the Template

Save the template and name it properly.

Click the " save" button, select a path in the pop-up window, enter the template name, and click "Save" to save the template to the specified path.

### 9.4 Shortcut Keys

1) Use the shortcut key F1 to enter the help page.

2) Arrow keys on the keyboard (up, down, left and right): move the selected elements.

3) Ctrl + Z/ Ctrl + Y: undo and redo.

4) Ctrl + S/Ctrl + O: save/open the template.

5) Ctrl +  $\uparrow$  / Ctrl +  $\downarrow$  : Align the selected elements to the top or bottom.

6) Ctrl +  $\leftarrow$  / Ctrl +  $\rightarrow$ : Align the selected elements to the left or right.

7) Ctrl + H/ Ctrl + J: Align the selected elements to the horizontal center or vertical center.

8) Ctrl + +/Ctrl + -: Resize the regular sized elements by pressing the Ctrl + + and Ctrl + - shortcuts or by directly by the mouse wheel.

### **10. EBMarker-160 Print Asst.**

### 10.1 Open the EBMarker-160 PrintAsst.

Find the *EBMarker-160 PrintAsst*. If or its shortcut, and double-click to open it. Make sure to "Run as an administrator". Refer to **Chapter 7.3.4 Install the EBMarker-160 PrintAsst**.

### 10.2 Quick Start

### **10.2.1 Select the Template**

Click the "Template List", the file selection window will pop up. Select the template created previously and open it. The preview of the current template will be displayed at the top of the interface. As shown in Figure 10-1.

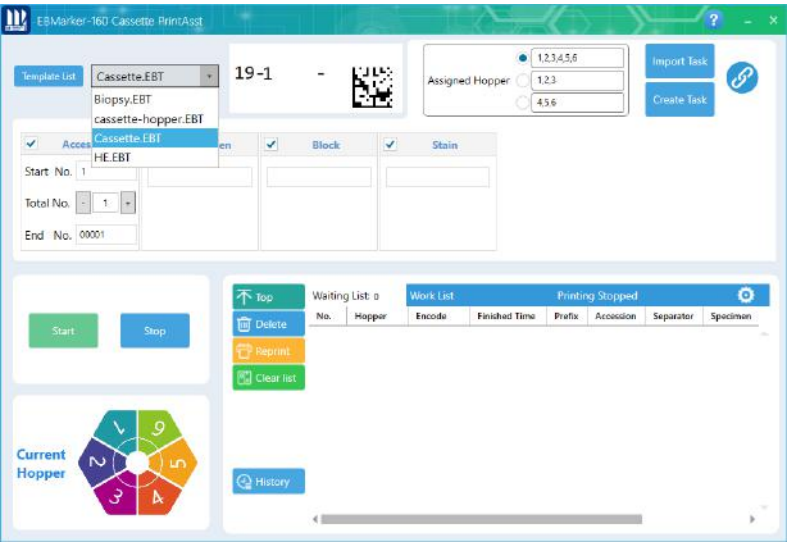

Figure 10-1

### 10.2.2 Assign Cassette Hopper

The software supports hopper assignments.

Check the hopper number in the "Assigned Hopper" input box to assign the cassette hopper.

| Template List Cassett                                    | ette PrintAsst<br>e.EBT • | 19-1239<br>HE | 52 - 3                     | Assign    | e Hopper     | 1,2,3,4,5,6<br>1,2,3                                                             |                         | Import Tai<br>Create Tas | ? -<br>*<br>* |
|----------------------------------------------------------|---------------------------|---------------|----------------------------|-----------|--------------|----------------------------------------------------------------------------------|-------------------------|--------------------------|---------------|
| Accession<br>Start No. 1<br>Total No. 1<br>End No. 00001 | Spocime                   |               | Block                      | ✓ Stain   |              | <ul> <li>✓ 2</li> <li>✓ 3</li> <li>↓</li> <li>↓</li> <li>5</li> <li>↓</li> </ul> |                         |                          |               |
|                                                          |                           |               |                            |           |              |                                                                                  |                         |                          |               |
| Start                                                    | Stop                      | Top<br>Delete | Waiting List (<br>No. Hopp | Work List | Finished Tim | Printi<br>e Prefix                                                               | ng Stopped<br>Accession | Separator                | ©<br>Specimen |

Figure 10-2

### **10.2.3 Input Printing Data**

Input the printing data as shown below.

| EBMarker-16<br>emplate List | i0 Cassett<br>Cassette.E | e PrintAsst<br>BT • | 19-12<br>HE                         | 2345- A1                          |                     | Assigne             | d Hopper     | 1,2,3,4,5,6<br>1,2,3,4,5,6<br>1,2,3,4,5,6 |                           | mport Task<br>Create Task | -<br>9      |
|-----------------------------|--------------------------|---------------------|-------------------------------------|-----------------------------------|---------------------|---------------------|--------------|-------------------------------------------|---------------------------|---------------------------|-------------|
| ✓ Serial No                 | o.1                      | Specimen            | ~                                   | Block                             | ~                   | Stain               |              |                                           |                           |                           |             |
| Start No. 123               | 145                      | A                   | 1                                   |                                   | HE                  |                     |              |                                           |                           |                           |             |
| Total No                    | 10 +                     |                     |                                     |                                   |                     |                     |              |                                           |                           |                           |             |
|                             |                          |                     |                                     |                                   |                     |                     |              |                                           |                           |                           |             |
| End No. 123                 | 54                       |                     |                                     |                                   |                     |                     |              |                                           |                           |                           |             |
| End No. 123                 | 54                       |                     |                                     |                                   |                     |                     |              |                                           |                           |                           |             |
| End No. 123                 | 54                       |                     | 不Top                                | Waitin                            | g List: 0           | Work List           |              | Printi                                    | ng Stopped                |                           | 0           |
| End No. 123                 | 54                       |                     | 不 Top<br>聞 Dele                     | Waitin<br>No.                     | g List: 0<br>Hopper | Work List<br>Encode | Finished Tim | Printi<br>Prefix                          | ng Stopped<br>Serial No.1 | Separator                 | O<br>Specie |
| End No. 123                 | 54                       | top                 | 不 Top<br>面 Dele<br>管 Repr<br>配 Clea | Waitin<br>No.<br>rint<br>r list   | g List: 0<br>Hopper | Work List<br>Encode | Finished Tim | Printi<br>Prefix                          | ng Stopped<br>Serial No.1 | Separator                 | Ö<br>Specir |
| End No. 1233                | 54<br>S                  | top                 | 不 Top<br>Dele<br>Repr<br>Clea       | Waitin<br>No.<br>Inint<br>Ir fist | g List: 0<br>Hopper | Work List<br>Encode | Finished Tim | Printi<br>Prefix                          | ng Stopped<br>Serial No.1 | Separator                 | Ö<br>Specir |
| Start                       | 54                       | top                 | Top<br>Dele<br>Repr<br>Clea         | waitin<br>No.<br>fint<br>r list   | g List: 0<br>Hopper | Work List<br>Encode | Finished Tim | Printi<br>Prefix                          | ng Stopped<br>Serial No.1 | Separator                 | O<br>Specin |

Figure 10-3

#### **10.2.4 Enter the Printing Mode**

Click the "Start" button to enter the printing mode.

### **10.2.5 Create Printing Task**

Click the "Create Task" button, cassettes will be printed consecutively. The details of the generated tasks can be reviewed in the "Work List" below. As shown in Figure 10-4. Only under the printing mode, the tasks in the waiting list will be printed.

| Тор       | Waiti | ng List: 10 | Work List   |              | Printir | ng Stopped  |           | 4   | 5   |
|-----------|-------|-------------|-------------|--------------|---------|-------------|-----------|-----|-----|
| T Dulate  | No.   | Hopper      | Encode      | Finished Tim | Prefix  | Serial No.1 | Separator | Spe | cin |
| Delete    | 29    | 1,2,3,4,5,6 | 19-12345-A1 | Unfinished   | 19-     |             | -         | A   | _   |
|           | 30    | 1,2,3,4,5,6 | 19-12346-A1 | Unfinished   | 19-     |             | -         | A   | - 1 |
| lear list | 31    | 1,2,3,4,5,6 | 19-12347-A1 | Unfinished   | 19-     |             | ā.        | A   |     |
|           | 32    | 1,2,3,4,5,6 | 19-12348-A1 | Unfinished   | 19-     |             | -         | A   |     |
|           | 33    | 1,2,3,4,5,6 | 19-12349-A1 | Unfinished   | 19-     |             | -         | A   |     |
|           | 34    | 1,2,3,4,5,6 | 19-12350-A1 | Unfinished   | 19-     |             | 2         | A   |     |
|           | 35    | 1,2,3,4,5,6 | 19-12351-A1 | Unfinished   | 19-     |             | -         | A   |     |
|           | 36    | 1,2,3,4,5,6 | 19-12352-A1 | Unfinished   | 19-     |             | -         | A   |     |
| listory   | 37    | 1,2,3,4,5,6 | 19-12353-A1 | Unfinished   | 19-     |             | 2         | A   |     |
|           | 38    | 1,2,3,4,5,6 | 19-12354-A1 | Unfinished   | 19-     |             |           | A   |     |

Figure 10-4

### **11.LIS Interface**

### **11.1 Preparations**

The EBMarker-160 can interface with the Laboratory Information System (LIS) or other information management systems in order to eliminate the need for manual data entry, reduce the risk of errors, and streamline workflows. The HealthSky printer software is designed to interface with LIS via files. Contact the relevant personnel of the Laboratory Information System before implementing the interface.

### **11.2 File-based Interface**

The data is transferred in the form of a file. A ".txt" file or a ".xls" file containing the printing data will be generated by the LIS and saved to a certain path. The ".txt" file needs to be encoded in UTF-8. There can be multiple printing tasks in a file, one task shall be in one line. The generated file is then identified and processed by the *EBMarker-160 PrintAsst*.

### **11.3 Interface**

### 11.3.1 Parse the to-be printed content

The printing content generated by LIS generally includes "Year", "Accession No.", "Block No." and other fields, which may be segmented by "\$", "," or other separators. Parse the content generated by clarifying the separator and the meaning of each field. Each field to be interfaced with is regarded as an "Editable Text".

Take Figure 11-1 as an example. The left content is the data generated by the LIS. On the right is the required printing on the cassette. "2021" stands for the year, "12345" stands for the accession no., "01" stands for the block no. The separator is the ",".

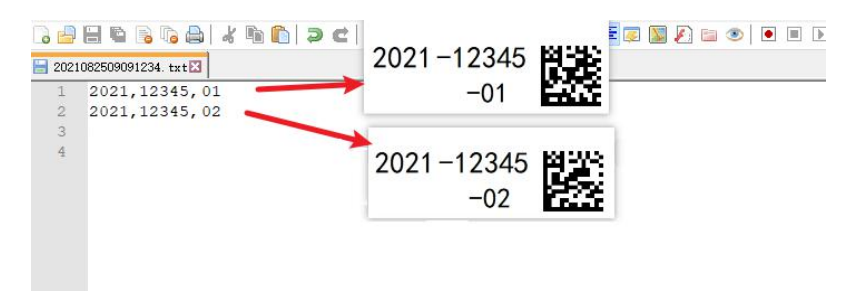

Figure 11-1

#### **11.3.2** Create Template

#### • Add Editable Text

Each field to be interfaced with is regarded as an "Editable Text". Add one or more "Editable text" based on the number of fields to be interfaced with. Set the length of each "Editable Text" to the maximum length of the field to be interfaced with. Add a "\*" before the name of the added "Editable Text" to be interfaced with. As shown in Figure 11-2.

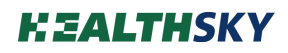

| D                                                         | New                                                                                                    | 🗁 Open                                                                                                    |                                                                                           | Save                                                                           | $\rightleftharpoons$                                                                                             |                                |        |                                         | Interface                                                                                       | Advanced             |
|-----------------------------------------------------------|----------------------------------------------------------------------------------------------------|----------------------------------------------------------------------------------------------------|-------------------------------------------------------------------------------------------|--------------------------------------------------------------------------------|----------------------------------------------------------------------------------------------------|--------------------------------|--------|-----------------------------------------|-------------------------------------------------------------------------------------------------|----------------------|
|                                                           |                                                                                                    |                                                                                                    |                                                                                           |                                                                                |                                                                                                    |                                |        | Add                                     | Element                                                                                         | Size                 |
| Previe                                                    | w G                                                                                                    |                                                                                                    | В                                                                                         | Stretch:                                                                       | 1.0 1.0                                                                                                    |                                |        | +                                       | Fixed Text                                                                                      | Norma                |
|                                                           |                                                                                                    |                                                                                                    | _                                                                                         | Font :                                                                         | Consol *                                                                                                    |                                |        | +                                       | Editable Text                                                                                   | Norma                |
| TT                                                        | TT                                                                                                    |                                                                                                    |                                                                                           | Justify:                                                                       | Left Ali 🔫                                                                                                    |                                |        | H                                       |                                                                                                 | 1                    |
|                                                           |                                                                                                    |                                                                                                    |                                                                                           | Angle:                                                                         | 0                                                                                                    |                                |        | +                                       | 1st Serial No.                                                                                  | Norma                |
|                                                           |                                                                                                    |                                                                                                    |                                                                                           |                                                                                |                                                                                                    |                                |        | +                                       | 2nd Serial No.                                                                                  | Norma                |
|                                                           |                                                                                                    |                                                                                                    |                                                                                           |                                                                                | and the second second second second second second second second second second second second second second second |                                |        |                                         |                                                                                                 |                      |
| .Click t<br>Adjus                                         | the "+" butto<br>at the location                                                                              | n to add element, sei<br>1 by holding down the                                                                                                 | ect the lo<br>e mouse b                                                                   | cation with<br>outton and                                                      | left click.<br>dragging.                                                                                         |                                |        | +                                       | 3rd Serial No.                                                                                  | Norm                 |
| Click t<br>Adjus<br>Please                                | the "+" butto<br>it the location<br>e avoid overl                                                             | n to add element, sel<br>by holding down the<br>apping or out of the c                                                                         | ect the lo<br>e mouse b<br>drawing a                                                      | cation with<br>outton and<br>rea.                                              | left click.<br>dragging.                                                                                         | 10 N                           |        | +                                       | 3rd Serial No.                                                                                  | Norm                 |
| Click t<br>Adjus<br>Please<br>Set th                      | the "+" butto<br>it the location<br>e avoid overl<br>ie properties                                            | n to add element, sel<br>by holding down the<br>apping or out of the c<br>of each element and<br>len place click the <sup>12</sup>             | ect the lo<br>e mouse b<br>drawing a<br>generate                                          | cation with<br>outton and<br>rea.<br>the barcod                                | left click.<br>dragging.<br>e in the table b                                                                     | elow.                          |        | +                                       | 3rd Serial No.<br>Imaqe                                                                         | Norm                 |
| Click t<br>Adjus<br>Please<br>Set th                      | the "+" butto<br>at the location<br>a avoid overl<br>be properties<br>hore informat                           | n to add element, sel<br>n by holding down the<br>apping or out of the o<br>of each element and<br>ion please click the "?                     | ect the lo<br>e mouse b<br>drawing a<br>generate<br>" button f                            | cation with<br>outton and<br>rea.<br>the barcod<br>to view the                 | left click<br>dragging.<br>e in the table b<br>Help.                                                             | elow.                          | 8      | +                                       | 3rd Serial No.<br>Imaqe<br>2D Barcode                                                           | Norma<br>Small<br>DM |
| Click t<br>Adjus<br>Please<br>Set th<br>For m<br>No.      | the "+" butto<br>it the location<br>e avoid overfl<br>e properties<br>iore informat<br>Name                   | n to add element, sel<br>n by holding down the<br>apping or out of the o<br>of each element and<br>ion please click the "?<br>Custom Content   | ect the lo<br>e mouse b<br>drawing al<br>generate<br>" button 1<br>Length<br>(Digit)      | cation with<br>outton and<br>rea.<br>the barcod<br>to view the<br>Increme      | left click<br>dragging.<br>e in the table b<br>Help.<br>nt Variation                                             | elow.<br>Leading-0<br>Blanking | Encode | + + + + + +                             | 3rd Serial No.<br>Imaqe<br>2D Barcode<br>1D Barcode                                             | Norma<br>Small<br>DM |
| Click t<br>Adjus<br>Please<br>Set th<br>For m<br>No.<br>1 | the "+" butto<br>it the location<br>e avoid overl<br>he properties<br>nore informat<br>Name<br><u>^Year</u>   | n to add element, sel<br>n by holding down the<br>apping or out of the c<br>of each element and<br>lon please click the "?<br>Custom Content   | ect the lo<br>e mouse b<br>drawing an<br>generate<br>" button 1<br>Length<br>(Digit)<br>4 | cation with<br>outton and<br>rea.<br>the barcod<br>to view the<br>Increme<br>0 | left click<br>dragging.<br>e in the table b<br>Help.<br>nt Variation<br>Invariant                                | elow.<br>Leading-0<br>Blanking | Encode | +<br>+<br>+                             | 3rd Serial No.<br>Imaqe<br>2D Barcode<br>1D Barcode                                             | Norma<br>Small<br>DM |
| Click t<br>Adjus<br>Please<br>Set th<br>For m<br>No.      | the "+" butto<br>at the location<br>e avoid overl<br>he properties<br>nore informat<br>Name<br><u>^Year</u>   | n to add element, sel<br>to by holding down th<br>apping or out of the o<br>of each element and<br>ion please click the '?<br>Custom Content   | ect the lo<br>e mouse b<br>drawing au<br>generate<br>" button t<br>Length<br>(Digit)<br>4 | cation with<br>outton and<br>rea.<br>the barcod<br>to view the<br>Increme<br>0 | left click.<br>dragging.<br>e in the table b<br>Help.<br>nt Variation                                            | elow.<br>Leading-0<br>Blanking | Encode | +                                       | 3rd Serial No.<br>Image<br>2D Barcode<br>1D Barcode<br>Barcode Info                             | Norma<br>Small<br>DM |
| Click t<br>Adjus<br>Please<br>Set th<br>For m<br>No.      | the "+" butto<br>at the location<br>e avoid overli<br>the properties<br>tore informat<br>Name<br><u>AYear</u> | n to add element, sel<br>to by holding down th<br>apping or out of the o<br>of each element and<br>ion please click the '?<br>Custom Content   | ect the lo<br>e mouse b<br>drawing ai<br>generate<br>" button t<br>Length<br>(Digit)<br>4 | cation with<br>outton and<br>rea.<br>the barcod<br>to view the<br>Increme<br>0 | left click.<br>dragging.<br>e In the table b<br>Help.<br>nt Variation                                            | elow.<br>Leading-0<br>Blanking | Encode | +++++++++++++++++++++++++++++++++++++++ | 3rd Serial No.<br>Imaqe<br>2D Barcode<br>1D Barcode<br>Barcode Info<br>No Content               | Norm<br>Smal         |
| Click t<br>Adjus<br>Please<br>Set th<br>For m<br>No.      | the "+" butto<br>it the location<br>e avoid over<br>he properties<br>iore informat<br>Name<br><u>AYear</u>    | n to add element, sel<br>h by holding down th<br>apping or out of the o<br>of each element and<br>Ion please click the "?<br>Custom Content    | ect the lo<br>e mouse b<br>drawing ai<br>generate<br>" button 1<br>Length<br>(Digit)<br>4 | cation with<br>outton and<br>rea.<br>the barcod<br>to view the<br>Increme      | left click.<br>dragging.<br>e In the table b<br>Help.<br>nt Variation                                            | elow.<br>Leading-0<br>Blanking | Encode | +                                       | 3rd Serial No.<br>Imaqe<br>2D Barcode<br>1D Barcode<br>Barcode Info<br>No Content               | Norm<br>Smal<br>DM   |
| Click t<br>Adjus<br>Please<br>Set th<br>For m<br>No.      | the "+" butto<br>t the location<br>e avoid overli-<br>te properties<br>nore informat<br>Name<br>*Year         | In to add element, set<br>by holding addown the<br>apping or out of the o<br>of each element and<br>loon please click the "?<br>Custom Content | ect the lo<br>e mouse b<br>drawing au<br>generate<br>" button 1<br>Length<br>(Digit)<br>4 | cation with<br>outton and<br>rea.<br>the barcod<br>to view the<br>Increme      | left click.<br>dragging.<br>e in the table b<br>Help.<br>nt Variation                                            | elow.<br>Leading-0<br>Blanking | Encode | +                                       | 3rd Serial No.<br>Image<br>2D Barcode<br>1D Barcode<br>1D Barcode<br>Barcode Info<br>No Content | Norma<br>Small<br>DM |

Figure 11-2

#### • Add Other Elements

Add other elements (such as separator or barcode as needed. As shown in Figure 11-3.

| D                                                                          | New                                                                                                    | 🗍 Open                                                                                                    |                                                                                                    | Save                                                                                                    | $\neq$                                                                                             |                                |                       |                                         | Interface                                                                             | Advanced                      |
|----------------------------------------------------------------------------|----------------------------------------------------------------------------------------------------|----------------------------------------------------------------------------------------------------|----------------------------------------------------------------------------------------------------|----------------------------------------------------------------------------------------------------|----------------------------------------------------------------------------------------------------|--------------------------------|-----------------------|-----------------------------------------|---------------------------------------------------------------------------------------|-------------------------------|
|                                                                            |                                                                                                    |                                                                                                    |                                                                                                    |                                                                                                    |                                                                                                    |                                |                       | Add                                     | Element                                                                               | Size                          |
| revie                                                                      | iew 🗛                                                                                                    |                                                                                                    | В                                                                                                  | Stretch:                                                                                                    | 1 1                                                                                                |                                |                       | +                                       | Fixed Text                                                                            | Norma                         |
| _                                                                          |                                                                                                    |                                                                                                    |                                                                                                    | Font :                                                                                                    | Consol *                                                                                           |                                |                       |                                         | Editable Text                                                                         | Norma                         |
| TT                                                                         | TTT-TT                                                                                                    | TTT 198338                                                                                                    |                                                                                                    | Justify:                                                                                                    | Left Ali 🔫                                                                                         |                                |                       | -                                       | Editable Text                                                                         | Nonne                         |
|                                                                            | - TT                                                                                                    | 12223                                                                                                    |                                                                                                    | Angle:                                                                                                    | D                                                                                                  |                                |                       | +                                       | 1st Serial No.                                                                        | Norma                         |
|                                                                            |                                                                                                    | LECOLO 1. C                                                                                                    |                                                                                                    | . angles.                                                                                                    |                                                                                                    |                                |                       |                                         |                                                                                       |                               |
|                                                                            |                                                                                                    |                                                                                                    | <u> </u>                                                                                           |                                                                                                    | - A - II-1                                                                                         |                                |                       | +                                       | 2nd Serial No.                                                                        | Norma                         |
| Click<br>Adjus<br>Pleas                                                    | the "+" buttor<br>ist the location<br>se avoid overla                                                                                                    | to add element, sel<br>by holding down the<br>pping or out of the o                                                                      | ect the lo<br>e mouse t<br>drawing a                                                               | cation with<br>outton and o<br>rea.                                                                          | eft click.<br>Iragging.                                                                            |                                |                       | +                                       | 2nd Serial No.<br>3rd Serial No.                                                      | Norma                         |
| Click<br>Adjus<br>Pleas<br>Set th                                          | the "+" buttor<br>ist the location<br>se avoid overla<br>he properties o                                                                                    | n to add element, sel<br>by holding down the<br>pping or out of the o<br>if each element and                                             | lect the lo<br>e mouse t<br>drawing a<br>generate                                                  | cation with<br>outton and i<br>rea.<br>the barcode                                                           | eft click.<br>Iragging.<br>In the table                                                            | elow.                          |                       | +                                       | 2nd Serial No.<br>3rd Serial No.<br>Image                                             | Norma<br>Norma<br>Small       |
| Click<br>Adjus<br>Pleas<br>Set th                                          | the "+" buttor<br>ist the location<br>se avoid overla<br>the properties o<br>more information                                                               | n to add element, sel<br>by holding down the<br>pping or out of the o<br>of each element and<br>on please click the "?                   | lect the lo<br>e mouse t<br>drawing a<br>generate                                                  | cation with<br>outton and o<br>rea.<br>the barcode<br>to view the                                            | eft click.<br>iragging.<br>In the table<br>lelp.                                                   | elow.                          |                       | + + + +                                 | 2nd Serial No.<br>3rd Serial No.<br>Image<br>2D Barcode                               | Norma<br>Norma<br>Small       |
| Click<br>Adjus<br>Pleas<br>Set th<br>For m                                 | the "+" buttor<br>ist the location<br>se avoid overla<br>the properties o<br>more information<br>Name                                                       | n to add element, sel<br>by holding down the<br>pping or out of the c<br>of each element and<br>on please click the '?<br>Custom Content | ect the lo<br>e mouse t<br>drawing a<br>generate<br>" button<br>Length<br>(Digit)                  | cation with<br>outton and o<br>rea.<br>the barcode<br>to view the<br>Incremen                                | eft click.<br>ragging.<br>In the table<br>telp.<br>t Variatio                                      | elow.<br>Leading-0<br>Blanking | Encode                | +<br>+<br>+<br>+                        | 2nd Serial No.<br>3rd Serial No.<br>Image<br>2D Barcode<br>1D Barcode                 | Norma<br>Norma<br>Small<br>DM |
| Click<br>Adjus<br>Pleas<br>Set th<br>For m<br>No.                          | the "+" buttor<br>ist the location<br>se avoid overla<br>he properties o<br>more informatio<br>Name<br>*Year                                                | to add element, sel<br>by holding down th<br>pping or out of the o<br>of each element and<br>on please click the '?<br>Custom Content    | ect the lo<br>e mouse t<br>drawing a<br>generate<br>button<br>Length<br>(Digit)<br>4               | cation with<br>outton and o<br>rea.<br>the barcode<br>to view the<br>Increment<br>0                          | eft click.<br>Iragging.<br>In the table<br>Help,<br>t Variatio<br>Invarian                         | elow.<br>Leading-0<br>Blanking | Encode                | +++++++++++++++++++++++++++++++++++++++ | 2nd Serial No.<br>3rd Serial No.<br>Image<br>2D Barcode<br>1D Barcode                 | Norma<br>Norma<br>Small<br>DM |
| Click<br>Adjus<br>Pleas<br>Set th<br>For m<br>No.<br>1                     | the "+" buttor<br>st the location<br>se avoid overla<br>he properties o<br>more informatik<br>Name<br>"Year<br>Hyphen1                                      | to add element, sel<br>by holding down th<br>pping or out of the o<br>of each element and<br>on please click the "?<br>Custom Content    | lect the lo<br>e mouse b<br>drawing a<br>generate<br>" button<br>(Digit)<br>4<br>1                 | cation with<br>outton and o<br>rea.<br>the barcode<br>to view the<br>Incremen<br>0<br>0                      | eft click.<br>Iragging.<br>In the table<br>Ielp.<br>t Variatio                                     | elow.<br>Leading-0<br>Blanking | Encode                | +<br>+<br>+<br>+                        | 2nd Serial No.<br>3rd Serial No.<br>Image<br>2D Barcode<br>1D Barcode                 | Norma<br>Small                |
| Click<br>Adjus<br>Pleas<br>Set th<br>For m<br>No.<br>1<br>2<br>3           | the "+" buttor<br>st the location<br>se avoid overla<br>he properties of<br>more informatik<br>Name<br>"Year<br>Hyphen1<br>*Accession                       | to add element, sel<br>by holding down the<br>pping or out of the c<br>if each element and<br>on please click the '?<br>Custom Content   | lect the loc<br>e mouse b<br>drawing a<br>generate<br>" button 1<br>(Digit)<br>4<br>1<br>5         | cation with<br>outton and o<br>rea.<br>the barcode<br>to view the<br>Incremen<br>0<br>0<br>0                 | eft click.<br>ragging.<br>In the table<br>telp.<br>t Variatio<br>Invarian                          | elow.<br>Leading-0<br>Blanking | Encode                | + + + + + + + + + + + + + + + + + + + + | 2nd Serial No.<br>3rd Serial No.<br>1maqe<br>2D Barcode<br>1D Barcode<br>Barcode Info | Norma<br>Small<br>DM          |
| Click<br>Adjur<br>Pleas<br>Set th<br>For m<br>No.<br>1<br>2<br>3<br>4      | the *+* buttor<br>the location<br>se avoid overla<br>he properties of<br>more information<br>Name<br>*Year<br>Hyphen1<br>*Accession<br>Hyphen2              | to add element, sel<br>by holding down the<br>ping or out of the c<br>f each element and<br>on plesse dick the '?<br>Custom Content      | ect the lo<br>e mouse b<br>drawing a<br>generate<br>" button<br>(Digit)<br>4<br>1<br>5<br>1        | cation with<br>putton and o<br>rea.<br>the barcode<br>to view the<br>Increment<br>0<br>0<br>0<br>0           | eft click.<br>ragging.<br>In the table<br>telp.<br>t Variatio<br>Invarian                          | elow.<br>Blanking<br>I         | Encode<br>V<br>V      | + + + + +                               | 2nd Serial No.<br>3rd Serial No.<br>Image<br>2D Barcode<br>1D Barcode<br>Barcode Info | Norma<br>Small<br>DM          |
| Click<br>Adju:<br>Pleas<br>Set th<br>For m<br>No.<br>1<br>2<br>3<br>4<br>5 | the *+* buttor<br>st the location<br>se avoid overla<br>he properties of<br>more information<br>Name<br>*Year<br>Hyphen1<br>*Accession<br>Hyphen2<br>*Block | to add element, sel<br>by holding down th<br>pping or out of the o<br>f each element and<br>on please click the '?<br>Custom Content     | lect the lo<br>e mouse b<br>drawing a<br>generate<br>** button<br>(Digit)<br>4<br>1<br>5<br>1<br>2 | cation with<br>outton and o<br>rea.<br>the barcode<br>to view the<br>Increment<br>0<br>0<br>0<br>0<br>0<br>0 | eft click.<br>Iragging.<br>In the table<br>leip.<br>t Variatio<br>Invarian<br>Invarian<br>Invarian | elow.<br>Blanking<br>I         | Encode<br>V<br>V<br>V | +++++++++++++++++++++++++++++++++++++++ | 2nd Serial No.<br>3rd Serial No.<br>1mage<br>2D Barcode<br>1D Barcode<br>Barcode Info | Norma<br>Small<br>DM          |

Figure 11-3

#### • Interface

Click the "Interface" button, check the "Separator" dialogue box, and enter the separator of the printing contents generated by the LIS. The separator is "," in this case.

| te Interface Settings | ×           |
|-----------------------|-------------|
| ✓ Separator ,         |             |
|                       |             |
|                       | ✓ Separator |

Figure 11-4

#### • Save the Template

Save the template to a certain path.

### **11.4 Print Test**

Open the EBMarker-160 PrintAsst, select the template created and open it.

Press the key combination "Ctrl+H+S" to open the advanced Settings.

Select the directory where the interface files are saved. If the interface file type is an excel file and there are multiple sheets in the file, the sheet name needs to be specified here. As shown in Figure 11-5.

| nterface directory                   |  |
|--------------------------------------|--|
|                                      |  |
| Select a Directory                   |  |
| et EXCEL worksheet name:             |  |
|                                      |  |
| Settings                             |  |
| et EXCEL worksheet name:<br>Settings |  |

Figure 11-5

Create a new .txt document on the computer desktop, change the content to "2021,12345,01", save the file and copy it to the interface directory just set, a print task will be automatically generated.

### 11.5 Daily Print

Open the *EBMarker-160 PrintAsst*, select the interface template, click the "Start" button to enter the printing mode, then minimize the window.

Select several tasks and click the "Print" button on the LIS, wait a few seconds, the printer will print out the selected tasks.

## **12. Trouble Shooting**

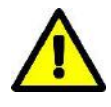

• When cassette jam occurs, rectify the fault in time. Forcibly running the device may cause serious damage to the device.

• For inspection of lines or components by opening the enclosure, please contact after-sales service.

| No.  | Error Symptom                            | Possible Cause                                                                                                    | Remedy                                                                                                    |
|------|------------------------------------------|----------------------------------------------------------------------------------------------------|----------------------------------------------------------------------------------------------------|
| E1.1 | The printer fails to reset when switched | No electricity or the switching<br>circuit is faulty if the indicator<br>light is not on.                                                                             | Check whether the socket is powered on.<br>Check whether the power cable is securely<br>plugged in.<br>Check whether the fuse has blown.<br>If the printer still cannot be turned on, please<br>contact the after-sales service.                                                                                                    |
| E1.2 |                                          | Internal fault of the printer if the indicator light is on.                                                                                                    | Please contact the after-sales service.                                                                                                    |
| E2.1 | Abnormal noise                           | Cassette stuck between the cassette hopper and cassette inlet.                                                                                                    | Take down the cassette hopper at the cassette<br>inlet carefully and avoid the cassette from falling<br>into the device. Remove the cassette at the inlet<br>if there is. Ensure that no cassette is protruding<br>from the cassette hopper.                                                                                                    |
| E2.2 | occurs during reset.                     | The slider for pushing in or<br>out the cassette is obstructed<br>by a foreign object, or the path<br>for pushing out the cassette is<br>blocked by a foreign object. | Check if there are any foreign objects stuck at<br>the cassette inlet. Inspect the cassette outlet and<br>collection slot for any foreign objects. If found,<br>use tweezers or other tools to remove them and<br>then restart the device. If no foreign objects are<br>found, please contact the after-sales service.                                                                                                    |
| E3.1 |                                          | The control software is not compatible with the device.                                                                                                    | Ensure that the device model matches the software that is being opened.                                                                                                    |
| E3.2 | Fail to connect.                         | The connection cable driver is<br>not installed or the connection<br>cable is faulty                                                                                  | Reconnect the data cable securely. If the<br>connection still fails, check the Device Manager<br>on your computer system. If there is an<br>exclamation mark icon next to the COM port<br>related to the serial cable, it may indicate that<br>the driver is not installed correctly and needs to<br>be reinstalled. If no information appears for the<br>COM port, the data cable might be damaged and<br>should be replaced. |
| E3.3 |                                          | The software is not running under Administrator status.                                                                                                    | Close the software and re-open it after "Run as<br>administrator" is checked, wait for 10 seconds<br>and re-try.<br>Please contact the after-sales service if the<br>problem is still not solved.                                                                                                    |

| E4   | The software<br>reports that the<br>front motor or the<br>rear motor is faulty<br>and abnormal noise<br>occurs during the<br>printing process. | The slider for pushing in or<br>out the cassette is obstructed<br>by a foreign object, or the path<br>for pushing out the cassette is<br>blocked by a foreign object.            | Check if there are any foreign objects stuck at<br>the cassette inlet. Inspect the cassette outlet and<br>collection slot for any foreign objects. If found,<br>use tweezers or other tools to remove them and<br>then restart the device. If no foreign objects are<br>found, please contact the after-sales service.                                                          |
|------|----------------------------------------------------------------------------------------------------|----------------------------------------------------------------------------------------------------|----------------------------------------------------------------------------------------------------|
| E5.1 | The software<br>reported that there<br>was no cassette, but                                                                                    | Use a white paper to check<br>whether the detection sensor<br>of the print position is<br>working normally. If the paper<br>can be identified when it close<br>to the sensor.    | Wipe the sensor surface clean and try again.<br>When the wiping is ineffective, it may be that<br>the identification rate of the cassette is low.<br>Replace the cassette with a type of cassette<br>approved by the manufacturer.                                                                                                    |
| E5.2 | was pushed in and<br>out, the print area<br>was blank.                                                                                         | Use a white paper to check<br>whether the detection sensor<br>of the print position is<br>working normally. If the paper<br>cannot be identified when it<br>close to the sensor. | Wipe the sensor surface clean and try again.<br>When the wiping is ineffective, power off the<br>device, open the access panel, check the cable<br>connections to the sensor, and replace the sensor<br>if necessary.                                                                                                    |
| E6   | The software reports cassette jam.                                                                                                    | There is cassette stuck in the<br>print position, does not fall in<br>time and pushed out.                                                                                       | Turn off the device power, open the access<br>panel, and check for and remove any debris at<br>the cassette printing position.                                                                                                    |
| E7.1 |                                                                                                    | Unapplicable cassette.                                                                                                    | Use the applicable cassette.<br>Please contact the after-sales service if the<br>problem is still not solved.                                                                                                    |
| E7.2 |                                                                                                    | The internal print area is obscured.                                                                                                    | Turn off the device power, open the access<br>panel, and check for and remove any debris at<br>the cassette printing position.                                                                                                    |
| E7.3 | The print is mostly<br>unclear or blank.                                                                                                    | If the unclear position is the<br>same in each printed area, it<br>may be a galvanometer or<br>field mirror fault.                                                               | Turn off the power of the device, open the<br>access panel, borrow the light, and observe<br>whether there is an area inside the field mirror<br>that becomes opaque, and whether the mirror of<br>the galvanometer is uniform in color. If nothing<br>abnormal, check the connection line of the<br>galvanometer and replace the galvanometer or<br>field mirror if necessary. |
| E7.4 |                                                                                                    | If the unclear position is<br>different in each printed area,<br>it may be a laser fault or a<br>software fault.                                                                 | Check the connection cables of the laser and the<br>laser power supply module, and replace the laser<br>if necessary.                                                                                                    |
| E7.5 |                                                                                                    | The color of the print is generally light, or blank                                                                                                    | Replace the laser if necessary.                                                                                                    |
| E8.1 | The interface<br>printing or scan to<br>print contains no<br>content or incorrect<br>content                                                   | No recognize feedback signal,<br>such as sound or flicker, from<br>the scanner.                                                                                                  | Check the connection line of the scanner or<br>replace the scanner, use the barcode in the<br>template of the screen, and confirm that the<br>scanner can send the feedback signal correctly<br>when scanning the code.                                                                                                    |

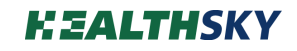

| E8.2 | There is recognize feedback<br>signal from the scanner, the<br>task is not generated in the<br>work list, no cassette is<br>pushed in. | Possibly the template is incorrect.<br>Verify that the used template is the one for<br>interface.<br>Verify that the encoding content, fields, and<br>separator are correct. |
|------|----------------------------------------------------------------------------------------------------|----------------------------------------------------------------------------------------------------|
| E8.3 | There are tasks in the work<br>list, there are cassettes pushed<br>in.                                                                 | Refer to E7.1 to E7.5 for trouble shooting.                                                                                                    |
| E8.4 | The printed cassette is the<br>previous print task. There's<br>probably internal cassette<br>retention.                                | When the device stops working, open the access panel, check and remove the stranded cassette.                                                                                |

## 13. Maintenance

### 13.1 Device Clean 13.1.1 Surface Clean

1) Turn off the power of the device and remove the consumables and consumable carrying parts.

2) Wet a soft cloth with clean water and wring it out until no water droplets fall naturally, use the cloth to clean the external plastic and metal parts of the device. Avoid water into the device.

3) Do not use organic solvents to wipe the plastic parts, as it may cause damage to the plastic surface.

### 13.1.2 Internal Clean

1) Remove the panel at the side of the device, use a soft brush to brush the inside of the printer to remove dust. As shown in Figure 13-1.

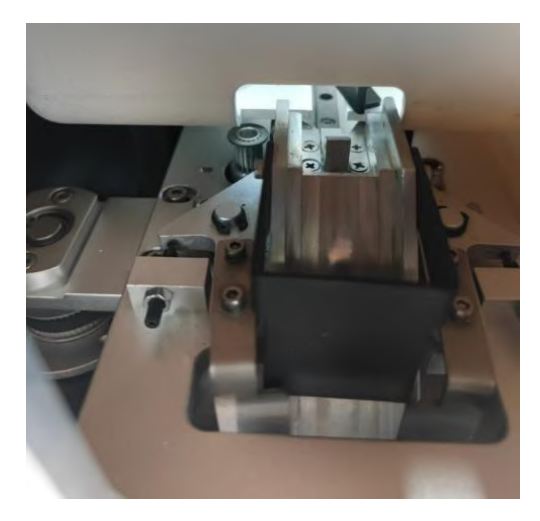

Figure 13-1

### **13.2 Changing Fuses**

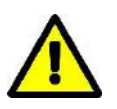

• Do not apply excessive force to the fuse, otherwise it may cause the fuse to break and cause injury.

To replace the fuses:

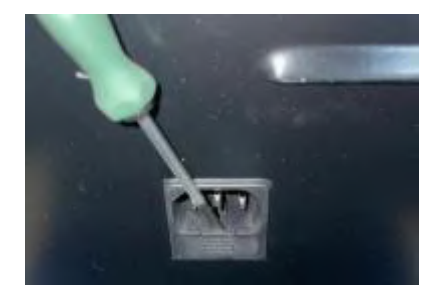

Switch off the power, unplug the power cord at the back of device, and use a slotted screwdriver to pry out the fuse holder on the power cord socket.

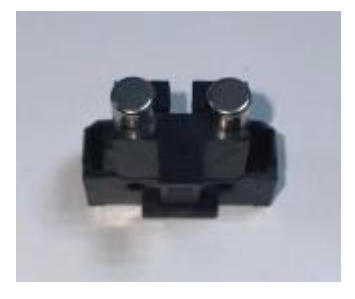

Bend the old fuse to both sides and take it out, snap the new fuse in from both sides, and put it back into the slot to complete the replacement.

Product Name: Multi Hopper Laser Cassette Printer

Model: EBMarker-160

Manufacture date and service life: please see the nameplate.

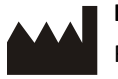

#### Hangzhou HealthSky Biotechnology Co., Ltd.

Room 302, Building No 1, Room 201, Building No 1-1, No.2073, Jinchang Road, Liangzhu Street, Yuhang District, 311100 Hangzhou City, Zhejiang Province, PEOPLE'S REPUBLIC OF CHINA

Tel: +86 572 5020998 Fax: +86 572 5020991 e-mail: <u>overseas@healthskybio.com</u>

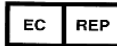

### SUNGO Europe B.V.

Fascinatio Boulevard 522, Unit 1.7, 2909VA Capelle aan den IJssel, The Netherlands

文件编号:

文件名称: EBMarker-160 User's Manual

版本号: A

编 写:张马莉

审 核:

批 准:

```
生效日期:
```

#### 2024-07-22

A版变更内容如下:

- 1) P4页 EMC 相关: 根据实际外检标准与实际报告更新该章节
- 2) 1.1 章节: 安全标识中增加激光辐射警告, 电源开关符号说明, 激光灼伤警告
- 1.2章节:安全预防措施使用栏中增加"确保包埋上的所有打印信息都经过彻底核实,以避免任何标签错误"的警示。
- 4.1.2 章节:增加侧面检修口图示及说明;增加"电源接口配有保险丝安装盒"的说明;增加电源线图示 及说明。
- 5) 6.4 章节: 设备安装章节 文字提示改成黄色警告标提示
- 6) 6.5章节: 增加设备储存与运输说明
- 7) 8.3 章节: 增加"确保包埋上的所有打印信息都经过彻底核实,以避免任何标签错误"的警示;增加激光 安全相关提示
- 8) 12章节:增加"出现卡盒时,应及时排除故障。强行运行设备可能会导致设备严重损坏"警示;增加 "打开外壳检查线路或部件,请联系售后服务"警示;根据中文版补充故障排除内容
- 9) 13.2章节:增加保险丝更换相关内容